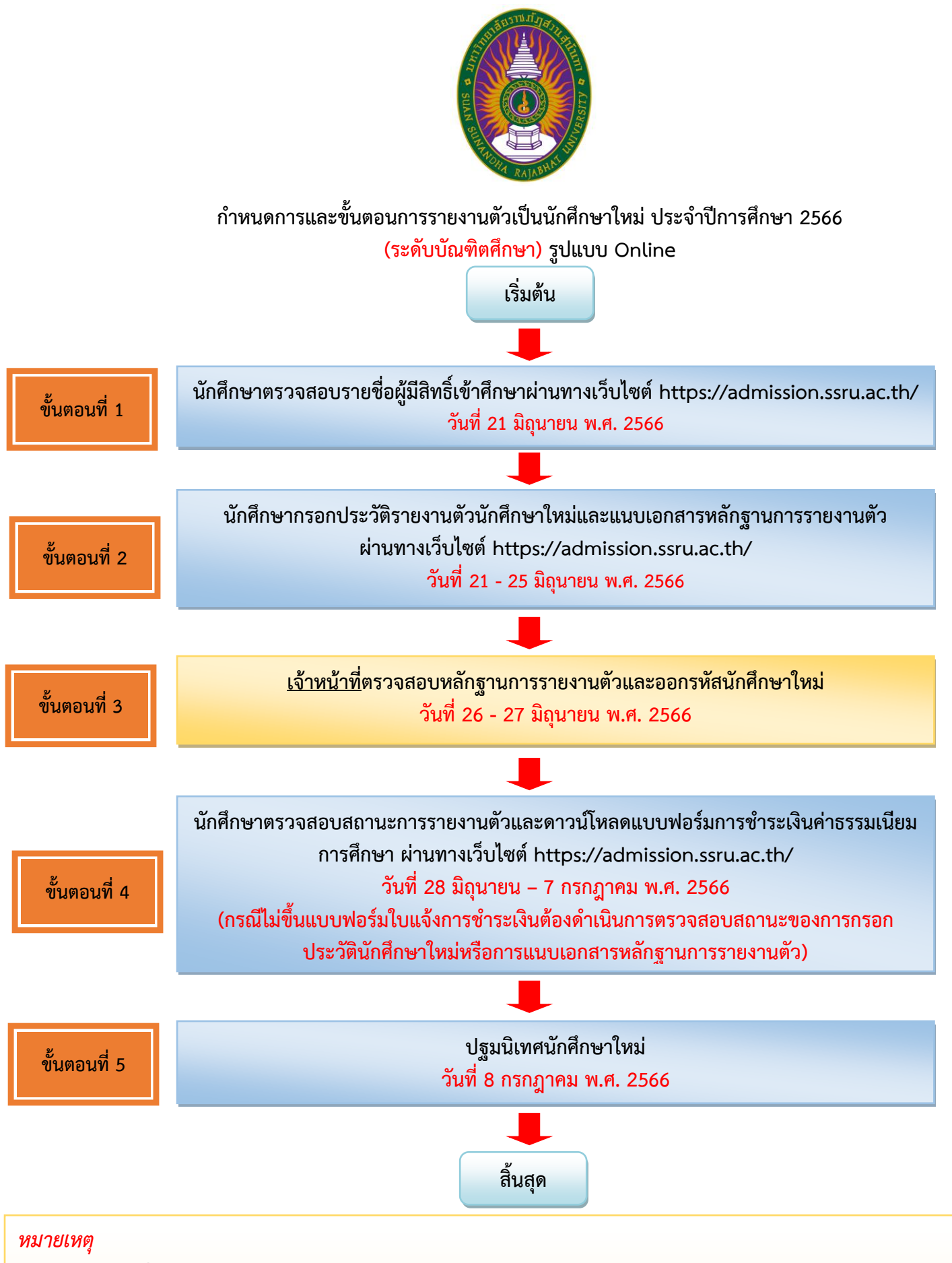

- 1. ไฟล์รูปที่อัพโหลดต้องเป็นรูปชุดสุภาพเรียบร้อย
- 2. ไฟล์วุฒิการศึกษาให้ส่งสำเนาฉบับสมบูรณ์เท่านั้น (เอกสารที่มีวันที่สำเร็จการศึกษา)
- 3. กรณีนักศึกษารายงานตัวและชำระเงินค่าธรรมเนียมการศึกษาแล้ว มหาวิทยาลัยจะไม่คืนเงิน ไม่ว่ากรณีใดๆ ทั้งสิ้น
- การรับใบเสร็จค่ารายงานตัว ให้นิสิตยื่นเอกสารแบบฟอร์มชำระเงินรายงานตัวผ่านธนาคารที่ชำระเงินที่ธนาคารแล้ว เพื่อ ขอรับใบเสร็จได้ที่กองคลัง อาคาร 32 ชั้น 1 สำนักงานอธิการบดี ณ จุดให้บริการ One Stop Service
- 5. สอบถามรายละเอียดเพิ่มเติมได้ที่ 021601380

้นักศึกษาตรวจสอบรายชื่อผู้มีสิทธิ์เข้าศึกษาผ่านทางเว็บไซต์ https://admission.ssru.ac.th/

 เข้าสู่ระบบ "เลขบัตรประชาชน" และ "วัน-เดือน-ปีเกิด (เช่น 01-01-2564)" กรณีนักศึกษา <u>ต่างชาติกรอกข้อมูล</u> "เลขหนังสือเดินทาง" และ "วัน-เดือน-ปีเกิด (เช่น 01-01-2564)" คลิก "ตกลง"

|                                                             | เข้าสู่ระบบ    |  |
|-------------------------------------------------------------|----------------|--|
| เลขบัตรประชาชน                                              |                |  |
| X-XXXX-XXXXX-XX-X                                           |                |  |
| เช่น 3-1021-01251-36-4 (กรอกเฉพาะตัวเลขเท่านั้น)            |                |  |
| หรือ เลขหนังสือเดินทาง                                      |                |  |
| เช่น AB423999                                               |                |  |
| สำหรับชาวต่างชาติ หรือ ผู้ที่ไม่มีเลขบัตรประชาชน เท่านั้น   |                |  |
| สำหรับ รอบที่ 1, 2, 5, ภาคพิเศษ, บัณฑิตศึกษา เก่านั้น       |                |  |
| วัน-เดือน-ปีเกิด (เช่น 01-01-2564)                          |                |  |
| XX-XX-XXXX                                                  |                |  |
| สำหรับ รอบที่ 3 (รับตรงร่วมกัน) หรือ 4 (Admission) เท่านั้น |                |  |
| เบอร์โทรศัพท์                                               |                |  |
| XXX-XXX-XXXX                                                |                |  |
| เช่น 081-123-4567 (กรอกเฉพาะตัวเลขเท่านั้น)                 |                |  |
|                                                             | ตกลง เริ่มใหม่ |  |

หลังจากเข้าสู่ระบบหน้าจอปรากฏดังภาพ นักศึกษาตรวจสอบรายชื่อผู้มีสิทธิ์เข้าศึกษาตรงเมนู
 "ประกาศรายชื่อผู้มีสิทธิ์เข้าศึกษา" ดังภาพที่แสดง

| การรับสมัครนักศึกษา ระดับปริญญาตรี ภาคปกติ ประจำมีการศึกษา 2564 (รอบที่ 1 Portfolio)   สถิษฐมินทำ   ปัตยาการชั่นการ   บริหา | เรธุรกิจ (การบริหารทรัพยากรมนุษย์)                                                                                                    |
|----------------------------------------------------------------------------------------------------|----------------------------------------------------------------------------------------------------|
| เลขที่ผู้สมัคร :                                                                                                    | ประเภทรับสมัคร:                                                                                                    |
| 641073100079                                                                                                    | การรับสมัครนักศึกษา ระดับปริญญาตรี ภาศปกติ ประจำปีการศึกษา 2564 (sauที่ 1 Portfolio)                                                                                                    |
| รหัส-ชื่อสาขาวิชา:                                                                                                    | ระดับการศึกษา                                                                                                    |
| 7310 - บริหารธุรกิจ (การบริหารทรัพยากรมนุษย์)                                                                               | ปรัญญาตรี                                                                                                    |
| ประเภทนักศึกษา:                                                                                                    | คณะ/วิทยาสัย:                                                                                                    |
| ภาคปกติ                                                                                                    | วิทยาการจัดการ                                                                                                    |
| สถานที่ศึกษา/สูมย์:                                                                                                    | วันที่สมัคร                                                                                                    |
| สวนสุนันทา                                                                                                    | 12/05/2564                                                                                                    |
| ก่าสมัคร:                                                                                                    | สถานะการช่าระค่าสมัคร: วันที่ช่าระเงิน:                                                                                                    |
| บาท (สุนย์บาท)                                                                                                    | ช่าระเงินค่าสมัครแล้ว -                                                                                                    |
| รายละเอียดการสอบ (สอบสับภาษณ์):                                                                                             | รายละเอียดการสอบเพิ่มเติม (สอบสัมภาษณ์):                                                                                                    |
| วัน-เวลาสอบ วั <mark>น - เวลา - น</mark><br>สำนัญที่ปลอบ -<br>ฟ้องสอบ -<br>ผมวันหญ่ -                                       | <mark>ผู้ไม่ชื่อสอบสัมาแหน่ เอกสารที่ต้องนำมาในวิเสอบสัมาทมน์</mark><br>1. นัดรประจำตัวผู้สุนในสรสมบบให้เหมา และหลักฐานการนำระเงินท่าสมัครสอบหัดเลือก มหาวิทยาลัยราชภัฏสวนสุนันทา<br>2. สำเนาวุติการที่เหมา จำนวน 1 อบับ<br>3. แต่มนะสมเหลงาน Pertitolio จำนวน 1 อบับ |
| ผลการสอบ/สัมภาษณ์                                                                                                    | ผลการสอบ/สัมภาษณ์เพิ่มเติม                                                                                                    |
| ชินดีด้วยค่ะ คุณ <u>ผ่าน</u> การสอบสัมภาษณ์                                                                                 | ไปรดในเป็นสิทธิ์เป็าสี่กมา<br>ยินดีดีวิชาร์ คุณ มืน การสอบกัดเลือก<br>ไปรดที่การเอียนให้สิทธิ์เป็ารับใหต่ http://student.mytcas.com ภายในวันที่ 22 – 23 กุมภาพันธ์ พ.ศ. 2564 มิอเช่น เ<br>ตือว่าท่านสละสิทธิ์ในการเข้าศึกษา                                           |
| ผลการยืนยัน TCAS:                                                                                                    | ผลการยืนชัน TCAS เพิ่มเติม:                                                                                                    |
| ยินดีด้วยที่-1 กุณ <mark>ยินยันสิทธิ์ TCAS แล้ว</mark>                                                                      | ไปขอกรอกประวัติปกที่เกษาใหม่ เพื่อเป้าที่เกษา<br>การประมาณ 25564 - มี2027.564<br>เซ <u>ลิต์นี้</u> นี่ เพื่อกรอกประวัติปกกราชน)                                                                                                    |
| ประกาศผลผู้มีสิทธิ์เข้าศึกษา:                                                                                               |                                                                                                    |
| ยินดีด้วยค่ะ! คุณ <mark>เป็นผู้มีสิทธิ์เข้าศึกษาต่อ</mark> (คลิกที่มี เพื่อกรอกประวัตินักศึกษาใหม่)                         |                                                                                                    |
| nisteriorisheoriocolocolocolocolocolocolocolocolocoloco                                                                     |                                                                                                    |
|                                                                                                    |                                                                                                    |
| ะกาศผลผู้มีสิทธิ์เข้าศึกษา:                                                                                                 |                                                                                                    |

นักศึกษากรอกประวัติรายงานตัวนักศึกษาใหม่และแนบเอกสารหลักฐานการรายงานตัว ผ่านทางเว็บไซต์ https://admission.ssru.ac.th/

 เข้าสู่ระบบ "เลขบัตรประชาชน" และ "วัน-เดือน-ปีเกิด (เช่น 01-01-2564)" กรณีนักศึกษา ต่างชาติกรอกข้อมูล "เลขหนังสือเดินทาง" และ "วัน-เดือน-ปีเกิด (เช่น 01-01-2564)" คลิก "ตกลง"

| เข้าสู่ระบบ                                                 |  |
|-------------------------------------------------------------|--|
| เลขบัตรประชาชน                                              |  |
| X-XXXX-XXXXX-XX                                             |  |
| เช่น 3-1021-01251-36-4 (กรอกเฉพาะตัวเลขเท่านั้น)            |  |
| หรือ เลขหนังสือเดินทาง                                      |  |
| เช่น AB423999                                               |  |
| สำหรับชาวต่างชาติ หรือ ผู้ที่ไม่มีเลขบัตรประชาชน เท่านั้น   |  |
| สำหรับ รอบที่ 1, 2, 5, ภาคพิเศษ, บัณฑิตศึกษา เท่านั้น       |  |
| วัน-เดือน-ปีเกิด (เช่น 01-01-2564)                          |  |
| XX-XX-XXXX                                                  |  |
| สำหรับ รอบที่ 3 (รับตรงร่วมกัน) หรือ 4 (Admission) เท่านั้น |  |
| เบอร์โทรศัพท์                                               |  |
| XXX-XXX                                                     |  |
| เช่น 081-123-4567 (กรอกเฉพาะตัวเลขเท่านั้น)                 |  |
| ตกลง เริ่มใหม่                                              |  |

 หลังจากเข้าสู่ระบบหน้าจอปรากฏดังภาพ นักศึกษาไปที่เมนูประกาศรายชื่อผู้มีสิทธิ์เข้าศึกษา คลิกเมนู "คลิกที่นี่ เพื่อกรอกประวัตินักศึกษาใหม่" ดังภาพที่แสดง

| การรับสมัครนักศึกษา ระดับปริญญาตรี ภาคปกติ ประจำมีการศึกษา 2564 (รอบที่ 1 Portfolio)   สาหมู่ปุ่นปก   อิทยาภารส<br>การรับสมัครนักศึกษา ระดับปริญญาตรี ภาคปกติ ประจำมีการศึกษา 2564 (รอบที่ 1 Portfolio)   สาหมู่ปุ่นปก   อิทยาภารส<br>การรับสมัครนักศึกษา ระดับปริญญาตรี ภาคปกติ ประจำมีการศึกษา 2564 (รอบที่ 1 Portfolio)   สาหมู่ปุ่นปก   อิทยาภารส | วัดการ   บริหารธุรกิจ (การบริหารทรัพยากรมนุษย์)                                                                                                    |                                                                               |
|----------------------------------------------------------------------------------------------------|----------------------------------------------------------------------------------------------------|-------------------------------------------------------------------------------|
| ลขที่ผู้สมัคร:                                                                                                    | ประเภทรับสมัคร:                                                                                                    |                                                                               |
| 641073100079                                                                                                    | การรับสมัครนักศึกษา ระดับปริญญาตรี ภาคปกติ ประจำ                                                                                                    | าปีการศึกษา 2564 (รอบที่ 1 Portfolio)                                         |
| หัส-ชื่อสาขาวิชา:                                                                                                    | ระดับการศึกษา:                                                                                                    |                                                                               |
| 7310 - บริหารธุรกิจ (การบริหารทรัพยากรมนุษย์)                                                                                                    | ปริณณาตรี                                                                                                    |                                                                               |
| Jsะเภทนักศึกษา:                                                                                                    | คณะ/วิทยาสัย:                                                                                                    |                                                                               |
| ภาคปกติ                                                                                                    | วิทยาการจัดการ                                                                                                    |                                                                               |
| สถานที่ศึกษา/สูนย์:                                                                                                    | วันที่สบัคร                                                                                                    |                                                                               |
| สวนสุนัยทา                                                                                                    | 12/05/2564                                                                                                    |                                                                               |
| าสมัคร:                                                                                                    | สถานะการชำระค่าสมัคร                                                                                                    | วันที่ชำระเงิน                                                                |
| บาท (สุนย์บาท)                                                                                                    | ช่ำระเงินค่าสมัครแล้ว                                                                                                    |                                                                               |
| รายละเอียดการสอบ (สอบสัมภาษณ์):                                                                                                    | รายละเอียดการสอบเพิ่มเติม (สอบสัมภาษณ์):                                                                                                    |                                                                               |
| วิม-เวลาสอน: วัม - เวลา - น<br>ลำตับที่มีออน: -<br>ห้องสอน -<br>หมิงสอน -                                                                                                    | ผู้มีปีชื่อสอบสีมาาษณ์ เอกสารที่ต้องนำมาในวันสอบสีมา<br>1. นัดรูประจำนังผู้สัมพิธรอบเข้าที่กาย และเล้าดูามากรย่า<br>2. สำเนาวุณีการที่กาย จำนวน 1 อบับ<br>3. แฟ้นสะชนะสอาน Portfolio จำนวน 1 อบับ | ณ <mark>หนั้</mark><br>าระเงินค่าสมัครสอบกัดเลือก มหาวิทยาลัยราชภัฏสวนสุมันทา |
| งลการสอบ/สัมภาษณ์:                                                                                                    | ผลการสอบ/สัมภาษณ์เพิ่มเติม:                                                                                                    |                                                                               |
| ยันดีด้วยก็ป คุณ <u>ห้าย</u> การสอบสัมภายณ์                                                                                                    | <u>ไปรดให้เป็นสักดีให้ที่สา</u> ย<br>ยังเดื้องเริ่ะ คุณ <u>สันเ</u> การสอบคัดเลือก<br>ไปรดกำางรับปลาที่เร็งที่เกษาที่เป็นใชดี http://studen<br>ถึงว่าท่านสละสิกชินการเข้าศึกษา                    | nt.mytcas.com ภายในวันที่ 22 - 23 กุมภาพันธ์ พ.ศ. 2564 มีอะนั้น มหาวิทเ       |
| งลการยืนยัน TCAS:                                                                                                    | ผลการยืนยัน TCAS เพิ่มเติม:                                                                                                    |                                                                               |
| ชินดีด้วยที่ว่า คุณ <mark>ชินชันสัทธิ์ TCAS แล้ว</mark>                                                                                                    | <u>ไปรดกรอกประวัตินักศึกษาใหม่ เพื่อเข้าศึกษา</u><br>ภายในวันที่ 02/03/2564 - 12/07/2564<br>( <u>ฉลิกที่นี่</u> เพื่อกรอกประวัตินักศึกษาใหม่)                                                     |                                                                               |
| ประกาศผลผู้มีสิทธิ์เข้าศึกษา:                                                                                                    |                                                                                                    |                                                                               |
| ยินดีด้วยค่ะ! คุณ เ <mark>ป็นผู้มีสิทธิ์เข้าสีคมาต่อ</mark> ( <u>คลิกที่ตี่</u> เพื่อกรอกประวัตินักที่ก็เกาไหย่)<br>กรุณานารายงานตัวในวินที่ 11/05/2564 – 10/06/2564 <mark>(ผู้มีสิทธิ์เข้าสีกมาตุเอกสารการรายงานตัวตามตัวแนต้งง)</mark>                                                                                                    |                                                                                                    |                                                                               |

ยินดีด้วยค่ะ! คุณ <u>เป็นผู้มีสิทธิ์เข้าศึกษาต่อ</u> (<u>คลิกที่นี่</u> เพื่อกรอกประวัตินักศึกษาใหม่) กรุณามารายงานตัวในวันที่ 11/05/2564 - 10/06/2564 (<u>ผู้มีสิทธิ์เข้าศึกษาดูเอกสารการรายงานตัวตามด้านล่าง)</u>

|     | มหาวิทยาลัยราชภัฏ<br>สวนสุนั้นทา<br>รมลก รีมาลงต่าง Rejabilit University | ฝ่าย                                                                                                    | ยรับเข้าศึกษา กองบริการ<br>มหาวิทยาลัยราชภัฏสวนส | การศึกษา<br>เน้นทา                 | 3                |
|-----|--------------------------------------------------------------------------|----------------------------------------------------------------------------------------------------|--------------------------------------------------|------------------------------------|------------------|
|     | ฝ่ายรับเข้าศึกษา                                                         | ช่าวประชาสัมพันธ์                                                                                                    | รับสมัคร                                         | ประวัตินักศึกษาใหม่                | A 100200231542 v |
|     |                                                                          | เลยที่ผู้สมัคร คือ 641073100079<br>สายาวิชาที่เลือก คือ 7310 : บริหารธุรกิจ (การบริหารทรัพยากรเ<br>ชื่อ-สกุลผู้สมัคร คือ นายใชคชัย เลิศอนันด์ | มนุษย์) (สวนสุนันทา วิทยาการจัดการ ภาคปกติ)      |                                    |                  |
|     | 1.ข้อมูลส่วนติว<br>ด่าะมินการ                                            | ✓ อับเวลยที่ 1 - ยัอมูลส่วนตัว                                                                                                    |                                                  |                                    |                  |
| *   | 2.ข้อมูลการศึกษา<br>รอด้าเดิมการ                                         | รายละเอียดสายาวีซาที่เข้าศึกษา รายละเอียดข้อมูลส่วนตัว                                                                                        |                                                  |                                    |                  |
| A.1 | 3.0ayadioda<br>sadniūums                                                 | สาขาวิชาที่ผ่ามการคัดเลือก *                                                                                                    |                                                  |                                    |                  |
|     | 4.ข้อมูลปิดา<br>รอต่าเนินการ                                             | 7310 เปรียารรุรกิจ (การบริหารกรพบการขนุษย์) (สวนสุนมกา วิทยาการ<br>ประเภทที่แข้งศึกษา                                                         | sams meuna)                                      |                                    | Ŷ                |
| 80  | รมัยบุพมารถา                                                             | การรับสนัครนักศึกษา ระดับปริณณาตรี กาศปกติ ประจำมีการศึกษา 25                                                                                 | 64 (SBUIT 1 Portfolio)                           |                                    |                  |
| -   | รอดำหนินการ                                                              | ระดับการศึกษา                                                                                                    | năngi                                            | 5                                  |                  |
| 12  | 6 ขึ้ยมูลผู้ปกกรอง<br>รอดำเนินการ                                        | ปรีเพณาตรี                                                                                                    | USH                                              | รรุงกิจขัณฑิต                      |                  |
| ø   | 7.มือมูลการกำงาน<br>รอต่าเป็นการ                                         | รักษายดิงสูมส์<br>สวนสุดิมกา                                                                                                    | ecu/3<br>Snir                                    | nenile<br>Innsõoms                 |                  |
| ÷   | 8.อีพใหลด/พิมพ์เอกสาร                                                    | สาย/สายานักศึกษา                                                                                                    | สายาวิว                                          | 21                                 |                  |
|     | รอด่านมีนการ                                                             | บริหารธุรกิจ                                                                                                    | USH                                              | ารธุรคิจ (การบริหารกรัพยากรบนุษย์) |                  |
|     |                                                                          |                                                                                                    | ทั่งใน                                           |                                    |                  |

ระบุข้อมูล "รายละเอียดข้อมูลส่วนตัว" ดังภาพ กรณีกรอกข้อมูลครบถ้วนให้คลิกปุ่ม เพื่อทำรายการต่อไป

|                        | เลขที่ผู้สมัคร คือ 641073100079                        |                                                      |
|------------------------|--------------------------------------------------------|------------------------------------------------------|
|                        | สายกรุ้นการ กลาย และระบบของ ร                          |                                                      |
|                        | ชื่อ-สกลผัสมัคร คือ นายไชคชัย เล็ศอนันต์               |                                                      |
| 📮 าข้อมูลส่วนตัว       |                                                        |                                                      |
| ดำเนินการ              | <ul> <li>duraufi I - ibiqabučti</li> </ul>             |                                                      |
| 🚖 2.ข้อมูลการศึกษา     |                                                        |                                                      |
| sachiūums              | รายละเอียดสินาวิชาที่เข้าศึกษา รายละเอียดต่อมูลส่วนตัว |                                                      |
| A 3.006yaðocia         | คำปาหว่าชื่อ *                                         | UNT *                                                |
| sachilüums             | บาย                                                    | / 118 V                                              |
| 🛛 4ข้อมูลมีดา          | šo (ine) *                                             | นามสุกล (ภาษาไทย) *                                  |
| sachiùums              | valien                                                 | เล้าอยู่เกิดเห็นได้                                  |
| 5.ข้อมูลมารดา          |                                                        |                                                      |
| 6 situations           | to (puntju) anuscolisnopullukukihigimuu lou Somchai *  | unuanja (poncje) priuscousnopolitičuvi uku jakišee * |
| A profilement          | Choichai                                               | Laganan                                              |
| 7/201207500000         | เลขบัตรประชาชน                                         | หรือ เสขที่หนังสือเดินทาง                            |
| sachidums              | 1-1002-00231-54-2                                      |                                                      |
| 🖪 ยอัพใหลด/พิมพ์เอกสาร | สถานหนังสือเดินทาง                                     | วันที่ออกหนังสือเดินทาง                              |
| sachulums              | nşanıları                                              | rspundan 📋                                           |
|                        | วันที่ผนตลายุคนังสือเติมทาง                            | วัน-เดือน-ปีเกิด (เช่น 01-01-2564) *                 |
|                        | rspanian                                               | 1-04-2529                                            |
|                        |                                                        | denois -                                             |
|                        |                                                        | i lan v                                              |
|                        | ite .                                                  | * BIQ *                                              |
|                        | តំលូវភតិ "                                             | amumwausa *                                          |
|                        | โกย                                                    |                                                      |
|                        | нվаłо *                                                | * vậucă                                              |
|                        | В                                                      | 160                                                  |
|                        | น้ำหนัก *                                              | สถานการร่างกาย *                                     |
|                        | 6                                                      | i Liims v                                            |
|                        | Milichin                                               | สถามกาพใกล้กเกม *                                    |
|                        | Liji                                                   | iutarmaninge                                         |
|                        |                                                        |                                                      |
|                        | * איזאיגטאפורכא אורערטערכא<br>ל                        | กุมสามารม                                            |
|                        | - 404<br>                                              | v units v                                            |
|                        | Insiluritada *                                         |                                                      |
|                        | 084-55-9470                                            |                                                      |
|                        | tou uen-iza-idaur (newintiiW FRURRUITIIU)              |                                                      |
|                        |                                                        | έου .                                                |

# 5. คลิปปุ่ม 🚺 เพื่อกรอกข้อมูลถัดไป

## 5.1 ระบบจะแจ้งเตือน "กรุณาตรวจสอบข้อมูลให้ถูกต้อง และครบถ้วน"

5.2 คลิกปุ่ม <sup>อีบอัน</sup> เพื่อยืนยันข้อมูล

|     |                   | ชื่อ (อังกฤษ) อักษรตัวแรกต่องเป็นพิมพ์ใหญ่เท่านั้น เช่น Somchai * |                             | นามสกุล (อังกฤษ) อักษรตัวแรกต้องเป็นพิม  | มพิมพ์ใหญ่เท่านั้น เช่น Jaidee * |  |
|-----|-------------------|-------------------------------------------------------------------|-----------------------------|------------------------------------------|----------------------------------|--|
| FP. | 6.ข้อมูลผู้ปกครอง | Chokchai                                                          |                             | Ledanan                                  |                                  |  |
|     |                   | เลขมัตรประชาชน                                                    |                             | หรือ เลขที่หนังสือเดินทาง                |                                  |  |
|     |                   | กรุณาตรวจสอบข้อมูลให้ถูกต้อง และครบถ้วน                           |                             | ×                                        |                                  |  |
| Ō   |                   | เลขบัตรประชาชน                                                    |                             |                                          |                                  |  |
|     |                   | 1-1002-00231-54-2                                                 |                             |                                          |                                  |  |
|     |                   | ชื่อ (ไทย) *                                                      | นามสกุล (ภาษาไทย) *         |                                          |                                  |  |
|     |                   | ชลธิยา                                                            | เลิศอนันต์                  |                                          |                                  |  |
|     |                   | ชื่อ (อังกฤษ) อักษรตัวแรกต้องเป็นพิมพ์ใหญ่เท่านั้น เช่น Somchai * | นามสกุล (อังกฤษ) อักษรตัวแร | กต้องเป็นพิมพ์ใหญ่เท่านั้น เช่น Jaidee * |                                  |  |
|     |                   | Chokchai                                                          | Ledanan                     |                                          |                                  |  |
|     |                   |                                                                   |                             |                                          |                                  |  |
|     |                   |                                                                   |                             | ปิด ยืนยัน                               |                                  |  |
|     |                   | В                                                                 | × ]                         |                                          |                                  |  |
|     |                   | น้ำหนัก *                                                         |                             | สถานภาพร่างกาย *                         |                                  |  |
|     |                   |                                                                   | 65                          | ไม่พิการ                                 |                                  |  |

## ระบุข้อมูล "ข้อมูลการศึกษา" ดังภาพ

6.1 กรณีกรอกข้อมูลครบถ้วนให้คลิกปุ่ม ถึง เพื่อทำรายการต่อไป

6.2 หากต้องการกลับไปหน้าจอเลือกสาขาวิชา ให้คลิก <u>ข้อแกลับ</u>

|     |                                  | เลขที่ผู้สมัคร คือ 641073100079                                                                        |          |                      |        |  |  |
|-----|----------------------------------|----------------------------------------------------------------------------------------------------|----------|----------------------|--------|--|--|
|     |                                  | สาขาวิชาที่เลือก คือ 7310 : บริหารธุรกิจ (การบริหารทรัพยากรบนุษย์) (สวนสุบันกา วิทยาการจัดการ ภาคปกติ) |          |                      |        |  |  |
|     |                                  | ชื่อ-สกุลผู้สมัคร คือ นายโชคชัย เลิศอนันต์                                                             |          |                      |        |  |  |
| 2   | 1.ข้อมูลส่วนตัว<br>เรียบร้อย     | <ul> <li>อิ้นตอนที่ 2 - ข้อมูลการศึกษา</li> </ul>                                                      |          |                      |        |  |  |
| *   | 2.ข้อมูลการศึกษา<br>ดำเนินการ    | ไม่ทราบ หรือไม่มีข้อมูล กรุณาใส่ - หรือเลือกไม่ระบุ                                                    |          |                      |        |  |  |
|     | 2 dave Banka                     | สถานภาพการศึกษา "                                                                                      |          | ระดับการศึกษา "      |        |  |  |
| X-  | 3.ขอมูลติดติอ<br>รอดำเนินการ     | กำสังศึกษาระดับชิ้น น.6                                                                                | ~        | มัธยมศึกษาตอนปลาย    | $\sim$ |  |  |
| M   | 4ข้อมูลมีดา                      | วุฒิการศึกษา "                                                                                         |          | 0ที่สำเร็จการศึกษา * |        |  |  |
|     | รอดำเนินการ                      | u.6                                                                                                    | ~        | 2563                 | Ë      |  |  |
|     | 5.ข้อมูลมารดา                    | เกรดเฉลี่ยละสม (GPAX) *                                                                                |          | เลขที่ "             |        |  |  |
|     | รอด่ำเนินการ                     |                                                                                                    | 2.93     | 1                    |        |  |  |
| 19. | 6.ข้อมูลผู้ปกครอง<br>รอดำเนินการ | нціř                                                                                                   |          | 888                  |        |  |  |
| Ø   | 7.ข้อมูลการทำงาน                 | -                                                                                                    |          |                      |        |  |  |
| Ī   | รอดำเนินการ                      | กบม                                                                                                    |          | ประเทศ *             |        |  |  |
| ÷   | 8.อัพโหลด/พิมพ์เอกสาร            | อู่กองนอก                                                                                              |          | ไทย                  | $\sim$ |  |  |
|     | รอดำเนินการ                      | จังหวัดของสถานศึกษา *                                                                                  |          | ວ້າເກລ/ເขต *         |        |  |  |
|     |                                  | กรุงเทพมหานคร                                                                                          | ~        | บางกอกใหญ่           | $\sim$ |  |  |
|     |                                  | ต่านล/แขวง *                                                                                           |          | รหัสไปรษณีย์ *       |        |  |  |
|     |                                  | Sorinws:                                                                                               | ~        | 10600                | $\vee$ |  |  |
|     |                                  | ชื่อสถานศึกษา "                                                                                        |          |                      |        |  |  |
|     |                                  | โรงเรียนเทคนิคกรุงเทพพณิชยการ กรุงเทพมหานคร                                                            | ~        |                      |        |  |  |
|     |                                  | ้กรณีไม่พบชื่อสถาบัน กรุณาติดต่อฝ่ายรับเข้าศึกษา 0-2160-1380 *                                         |          |                      |        |  |  |
|     |                                  |                                                                                                    | ย้อนกลับ | ňatu                 |        |  |  |

7. ระบุข้อมูล "ที่อยู่ตามทะเบียนบ้าน" ดังภาพ

7.1 กรณีกรอกข้อมูลครบถ้วนให้คลิกปุ่ม 🗖 เพื่อทำรายการต่อไป

7.2 หากต้องการกลับไปหน้าจอข้อมูลการศึกษา ให้คลิก อ้อนกล้

|           |                                       | เลขที่ผู้สมัคร คือ 641073100079                                                  |                |                                            |  |  |  |  |
|-----------|---------------------------------------|----------------------------------------------------------------------------------|----------------|--------------------------------------------|--|--|--|--|
|           |                                       | สาขาวิชาที่เลือก คือ 7310 : บริหารธุรกิจ (การบริหารทรัพยากรมนุษย์) (สวนสุนันทา : | วิทยาการจัดการ | ภาคปกติ)                                   |  |  |  |  |
|           |                                       | ชื่อ-สกุลผู้สมัคร คือ นายไชคชัย เลิศอบันด์                                       |                |                                            |  |  |  |  |
| 2         | 1.ข้อมูลส่วนตัว<br>เรียบร้อย          | <ul> <li>&gt; ขั้นตอนที่ 3 - ข้อมูลติดต่อ</li> </ul>                             |                |                                            |  |  |  |  |
| *         | 2.ข้อมูลการศึกษา<br>เรียบร้อย         | ก่อยู่สามมาะเบียมบ้าน ที่อยู่ที่ติดต่อสีสามมายุ่นการเป                           |                |                                            |  |  |  |  |
| R=        | 3.ข้อมูลติดต่อ                        | ไม่ทราบ หรือไม่มีข้อมูล กรุณาใส่ - หรือเลือกไม่ระบุ                              |                |                                            |  |  |  |  |
|           | ดำเนินการ                             | เลขรหัสประจำป่าน *                                                               |                | ชื่ออาคาร/หมู่ป่าน *                       |  |  |  |  |
| $\square$ | 4.ข้อมูลบิดา                          | 1234-567890-1                                                                    |                | เดอะพลีไม่                                 |  |  |  |  |
|           | sociations                            | เลขที่ *                                                                         |                | หมู่ที่                                    |  |  |  |  |
|           | 5.ขอมูลมารดา<br>รอด่าเนินการ          | 189/176                                                                          |                | 10                                         |  |  |  |  |
| 8         | 6.ข้อมลฝัปกครอง                       | 908<br>1                                                                         |                | ถนน                                        |  |  |  |  |
|           | รอดำเนินการ                           | 20                                                                               |                | บางกรวย                                    |  |  |  |  |
|           | 7.ข้อมูลการทำงาน                      | ประเทศ *                                                                         |                | จังหวัด *                                  |  |  |  |  |
|           | รอด่าเนินการ                          | ไทย                                                                              | ~              | uunųš v                                    |  |  |  |  |
| ē         | 8.อัพโหลด/พิมพ์เอกสาร<br>รอด่าเมินการ | ถ้าเกอ/เมต *                                                                     |                | ต่ำนล/แขวง *                               |  |  |  |  |
|           |                                       | บางกรวย                                                                          | ~              | วัดขลอ                                     |  |  |  |  |
|           |                                       | «ដុងារ (ទមករ៉ាល៍ •                                                               |                | Insdwń                                     |  |  |  |  |
|           |                                       | 11130                                                                            | ~              | 02-160-1380                                |  |  |  |  |
|           |                                       |                                                                                  |                | เช่น 02-123-4567 (กรอกเฉพาะตัวเลขเท่านั้น) |  |  |  |  |
|           |                                       | แฟกซ์                                                                            |                |                                            |  |  |  |  |
|           |                                       | 02-160-1262                                                                      |                |                                            |  |  |  |  |
|           |                                       | เช่น 02-123-4567 (กรอกเฉพาะตัวเลขเท่านั้น)                                       |                |                                            |  |  |  |  |
|           |                                       |                                                                                  | ย้อนกลับ       | กัดเป                                      |  |  |  |  |

8. ระบุข้อมูล "**ที่อยู่ติดต่อได้สะดวก**" ดังภาพ กรณีที่ข้อมูลที่อยู่ที่ติดต่อสะดวกเป็นข้อมูลเดียวกันกับ ทะเบียนคลิกปุ่ม **เหนือบกับก่อยู่ตามทะเมียนบ้าน** 

8.1 กรณีกรอกข้อมูลครบถ้วนให้คลิกปุ่ม **ถ**ัณ เพื่อทำรายการต่อไป

| 8.2 | หากต้องการเ | กลับไป | หน้าจ | อข้อมส | าการศึกษา | ให้คลิก | ย้อนกลับ |
|-----|-------------|--------|-------|--------|-----------|---------|----------|
|     |             |        |       |        |           |         |          |

| ideautoriana fa 210 : udensepti (insubinantivernasued) (acuqium Inernasions mulini)<br>be-majajabis fa 210: udensepti (insubinantivernasued) (acuqium Inernasions mulini)<br>be-majajabis fa 21: udensepti (insubinantivernasued) (acuqium Inernasions mulini)<br>be-majajabis fa 2: udensepti (insubinantivernasued) (acuqium Inernasions mulini)<br>be-majajabis fa 2: udensepti (insubinantivernasued)<br>be-majajabis fa 2: udensepti (insubinantivernasued)<br>be-majajabis fa |                                                     |                                                                                                    |                                                     |  |  |  |  |
|----------------------------------------------------------------------------------------------------|-----------------------------------------------------|----------------------------------------------------------------------------------------------------|-----------------------------------------------------|--|--|--|--|
| Biologichuch         Societations         Societations<                                                                                                    |                                                     | เลขที่ผู้สมัคร คือ 641073100079                                                                        |                                                     |  |  |  |  |
| i doqualouti              viscuali 2 i doqualouti             docuali 2 i doqualouti             doqualouti 2 i doqualouti             doqualouti 2 i doqualouti             doqualouti 2 i doqualouti 2 i doqualouti 2                                                                                                    |                                                     | สาขาวิชาที่เลือก คือ 7310 : บริหารธุรกิจ (การบริหารกรัพยากรมนุษย์) (สวนสุนันทา วิทยาการจัดการ ภาคปกติ) |                                                     |  |  |  |  |
| Idquatada   Idquatada                                                                                                    |                                                     | ชื่อ-สกุลผู้สมัคร คือ นายโชคชัย เลิศอนันต์                                                             |                                                     |  |  |  |  |
| <ul> <li>żołogoście </li> <li>żołogoście </li> <li>żołogości</li></ul>                                                                          | 1.ข้อมูลส่วนตัว<br>เรียบร้อย                        | ✓ อั้นตอนที่ 3 - ช้อมูลติดต่อ                                                                          |                                                     |  |  |  |  |
| Solugitodo Unsur isfoli/Doga rgontal - isfoli/Doga rgontal - isfoli/                                                                                            | 1.ข้อมูลการศึกษา<br>เรียบร้อย                       | ก่อยู่ดามาะเบียบใน มากันชื่อได้เลื่องที่มีผู้ให้                                                       |                                                     |  |  |  |  |
| • daugaon<br>datums       Germshu/bu*       ued*         • Solgaron<br>aschums       fermshu/bu*       germs         • Solgaron<br>aschums       nd       germs         • Solgaron<br>aschums       nd       germs         • Solgaron<br>aschums       nu       deans*         • Solgaron<br>aschums       nu       deans*         • Solgaron<br>aschums       nu       deans*         • Solgaron<br>aschums       fina       deans*         • Solgaron<br>aschums       fina       deans*         • Solgaron<br>aschums       fina       deans*         • Solgaron<br>aschums       fina       deans*         • Solgaron<br>aschums       fina       deans*         • Solgaron<br>aschums       fina       deans*         • Solgaron<br>aschums       fina       deans*         • Solgaron<br>aschums       fina       deans*         • Solgaron<br>aschums       fina       deans*         • Solgaron<br>aschums       fina       deans*         • Solgaron<br>aschums       fina       deans*         • Solgaron<br>aschums       fina       deans*         • Solgaron<br>aschums       fina       deans*         • Solgaron<br>aschums       fina       deans*         • Solgaron<br>aschums <th>8- 3.ป้อมูลติดต่อ<br/>เรียบร้อย</th> <td>ไม่กราบ หรือไม่มีข้อมูล กรุณาใส่ - หรือเลือกไม่ระบุ</td> <td colspan="5">ไม่กราบ หรือไม่มีข้อมูล กรุณาใส่ - หรือเลือกไม่ระบุ</td>                                                                                                    | 8- 3.ป้อมูลติดต่อ<br>เรียบร้อย                      | ไม่กราบ หรือไม่มีข้อมูล กรุณาใส่ - หรือเลือกไม่ระบุ                                                    | ไม่กราบ หรือไม่มีข้อมูล กรุณาใส่ - หรือเลือกไม่ระบุ |  |  |  |  |
| doums     doums/multiple       Solugitision     istormation       istormation     istormation       Solugitision     internation       scholums     internation       Solugitision     internation       scholums     internation       Solugitision     internation       Solugitision     internation                                                                                                    | 4.ข้อมูลมีดา                                        | เหม่อนคมกอยู่ตามกาย                                                                                    | und t                                               |  |  |  |  |
| S daguayson sedudums       nik       sedudums       sedudums                                                                                                    | ดำเนินการ                                           |                                                                                                    |                                                     |  |  |  |  |
| schuluns     nuf     nu       Schulagiunssos     in     in       schuluns     nu     usnn *       V     Schulagiunssos     inu       schuluns     uunssu     inu       schuluns     uunssu     inu       schuluns     inu     inu       schuluns     uungš     inu       schuluns     dua/usos*     skituruli *       dua/usos*     skituruli *       isoaa     ini       tissknf     skituruli *       iu 02-180-180     iu 02-180-180       iu 02-180-180     iu 02-180-180       iu 02-180-1                                                                                                    | 💷 5.ข้อมูลมารดา                                     |                                                                                                    | 103/110                                             |  |  |  |  |
| Reduppingsons     io     io       sedebularis     nu     trans       7 Joujannshnuu     unnsou     inu       unnsou     inu     inu       inu     unnsou     inu       inu     unnsou     inu       inu     unnsou     inu       inu     unnsou     inu       inu     unnsou     inu       inu     unnsou     inu       inunsou     inunsou     inusou       inunsou     unnsou     inusou       inunsou     inunsou     inusou       inunsou     inu     inusou       inunsou     inu     inu       inunsou     inu     inu       inunsou     inunsou     inusou       inunsou     inunsou     inusou       inunsou     inu     inu       inunsou     inu     inu       inunsou     inu     inu       inunsou     inu     inu       inunsou     inu     inu       inunsou     inu     inu       inunsou     inu     inu       inunsou     inu     inu       inunsou     inu     inu       inu     inu     inu       inu     inu <th>sadhillunns</th> <td>หมู่ที่</td> <td>960</td>                                                                                                    | sadhillunns                                         | หมู่ที่                                                                                                | 960                                                 |  |  |  |  |
| autuunis     nu     ummi       20 Jaganshinuu     ummisu     imu       admisuo/Ruwinans     ausda*     imu       admisuo/Ruwinans     ausda*     imu       admisuo/Ruwinans     ausda*     imu       admisuo/Ruwinans     ausda*     imu       admisuo/Ruwinans     ausda*     imusu*       ausda     imusu*     imusu*       ausda     imusu*     imusu*       ausda     imusu*     imusu*       iuu (2-123-4557 (rusanamschausmindu)     iuu 2-123-457 (rusanamschausmindu)       iuu (2-123-457 (rusanamschausmindu)     iuu 2-123-457 (rusanamschausmindu)       iuu (2-123-457 (rusanamschausmindu)     iuu 2-123-457 (rusanamschausmindu)       iuu (2-123-457 (rusanamschausmindu)     iuu 2-123-457 (rusanamschausmindu)       iuu (2-123-457 (rusanamschausmindu)     iuu 2-123-457 (rusanamschausmindu)                                                                                                    | 6.ข้อมูลผู้ปกครอง<br>ระด้านนิยาตร                   | 10                                                                                                    | 20                                                  |  |  |  |  |
| Valgemennonus     Ima       sedivituonus     éxecto       éxecto     éxecto       sedivituonus     éxecto       sedivituonus     éxecto       sedivituonus     éxecto       sedivituonus     éxecto       sedivituonus     éxecto       sedivituonus     éxecto       duanuos     sedivituonus       duanuos     sedivituonus       focusa     imao       focusa     imao       costa     varia       iutu co-123-4557 (risenourischuseritiku)     iutu co-123-4557 (risenourischuseritiku)       iuturo     iutu co-123-4557 (risenourischuseritiku)       iuturo     iutu co-123-4557 (risenourischuseritiku)       iuturo     iuturo                                                                                                    | sociadums                                           | กบบ                                                                                                    | ประเทศ *                                            |  |  |  |  |
| Bodivisants         Bodivisants                                                                                                    | <ul> <li>7.ขอมูลการทางาน<br/>รอดำเนินการ</li> </ul> | บางกรวย                                                                                                | ไทย 🗸 🗸                                             |  |  |  |  |
| sechulums         umq3         v         umq3         skiluenda           dua/uzo *         skiluenda         skiluenda         skiluenda           Soaa         illiso         illiso         illiso           tinshuf         eufid         co.seo.rano         illiso         co.seo.rano           tinshuf         eufid         co.seo.rano         illiso         co.seo.rano         co.seo.rano           tinshuf         eufid         co.seo.rano         illiso / ano         co.seo.rano         co.seo.rano           tinshufdido '         eufid         co.seo.rano         eufid         co.seo.rano         co.seo.rano           08-185-1470         rano         funtiysliegiseu.ac.th         co.seo.rano         co.seo.rano           tinuno         touno         co.seo.rano         co.seo.rano         co.seo.rano                                                                                                    | 🛱 8.อัพโหลด/พิมพ์เอกสาร                             | จังหวัด *                                                                                              | อ่าเภอ/เมต "                                        |  |  |  |  |
| duanuos*     skilusrúli*       508a0     1130       tasAná     swin       02-60-180     02-60-162       tub 02-23-4557 (risanciantótusurítůu)     100 - 212-4557 (risanciantótusurítůu)       155Anfüldis*     Sula*       04-185-1470     dua*       04-182-1427     futoritysikessuus.cm       1500     tub 02-123-4577 (risanciantótusurítůu)                                                                                                    | รอด่าเนินการ                                        | uunųš 🗸 🗸                                                                                              | บางกรวย 🗸                                           |  |  |  |  |
| 30x8a     v     1130     1130       1x5Amí     swin5       02-50-180     02-60-182       1k0 02-123-4557 (risonowr:thusurhůlu)     180 02-123-457 (risonowr:thusurhůlu)       1x5Amfölofo*     64x85-1470       04-185-1470     64x85-1470       rigorisu (ski) 04/123-4567 (risonowr:thusurhůlu)     chortiyalsøjssu ac th       touwe     1                                                                                                    |                                                     | ต่ำมล/แขวง *                                                                                           | รฟัสไปรษณีย์ *                                      |  |  |  |  |
| Inshinf         winf           02-86-1880         02-86-1882           02-86-1880         02-86-2682           180 02-193-4697 (risonow±dosouthdu)         180 02-193-4697 (risonow±dosouthdu)           Inshinfladio*         60a*           03-185-1970         chorthyskie\$suu.ac.th           Iteuwe         Iteuwe                                                                                                    |                                                     | วัดชลอ 🗸                                                                                               | 11130 V                                             |  |  |  |  |
| 02-160-1800         02-160-1802           (b) 02-183-4567 (nsansam:dsiaurihdu)         (b) 02-183-4567 (nsansam:dsiaurihdu)           tsshirdba6h*         Sua*           034-155-1470         chontya le@ssu ac th           nqursu; vidu 08-123-4567 (nsansam:dsiaurihdu)         chontya le@ssu ac th           tawa         chontya le@ssu ac th                                                                                                    |                                                     | Insdwn                                                                                                 | IWAN                                                |  |  |  |  |
| ເຊັ່ນ 02-123-4557 (ກຣລກເວທາະດັນເອນກຳນັ້ນ)<br>ໂກຣກັກກຳປິດຕົວ * ລົບເລ *<br>084-155-9470 chontiya lagissru ac th<br>ກຊາມ າຣະ, ເຊັ່ນ 081-123-4567 (ກຣລກເວທາະດັນເອນກຳນັ້ນ)<br>ໂຍບເຫວ                                                                                                    |                                                     | 02-160-1380                                                                                            | 02-160-1262                                         |  |  |  |  |
| โทรสัพท์ได้ต้อ *         มืนล *           084-185-9470         chontiya lugissru acith           กรุณาระบุ เช่น 081-123-4567 (กรอกเฉพาะประชบกำนั้น)         chontiya lugissru acith           โอนเพอ                                                                                                    |                                                     | เช่น 02-123-4567 (กรอกเฉพาะตัวเลขเท่านั้น)                                                             | เช่น 02-123-4567 (กรอกเฉพาะตัวเลขเท่านั้น)          |  |  |  |  |
| 084-185-0470         chontiya la@ssu.ac.th           กรุณาระบุเช่น 081-123-4587 (กรอกเฉพาะนิวเลยเก่านั้น)         ได้บาทสามารถอายานานิวเลยเก่านั้น)           โดยเพอ                                                                                                    |                                                     | ไทรศัพท์มือถือ *                                                                                       | อีเมล *                                             |  |  |  |  |
| กรุณระยุ เช่น 081-123-4567 (กรอกเฉพาะซ่วเลยเกานั้น)<br>โฮมเพอ                                                                                                    |                                                     | 084-155-9470                                                                                           | chontiyale@ssru.ac.th                               |  |  |  |  |
| lauwa                                                                                                    |                                                     | กรุณาระบุ เช่น 081-123-4567 (กรอกเฉพาะตัวเลขเท่านั้น)                                                  |                                                     |  |  |  |  |
|                                                                                                    |                                                     | ไฮมเพจ                                                                                                 |                                                     |  |  |  |  |
|                                                                                                    |                                                     |                                                                                                    |                                                     |  |  |  |  |
| liaundu Felu                                                                                                    |                                                     | ย้อนกลับ                                                                                               | ตัดใบ                                               |  |  |  |  |

## ระบุข้อมูล "รายละเอียด-ที่อยู่บิดา" ดังภาพ

9.1 กรณีกรอกข้อมูลครบถ้วนให้คลิกปุ่ม **ตัดเบ** เพื่อทำรายการต่อไป

9.2 หากต้องการกลับไปหน้าจอข้อมูลติดต่อ ให้คลิก <sup>ย้อนกลับ</sup>

| - <b>V</b> | 1.ข้อมูลส่วนตัว<br>เรียบร้อย     | <ul> <li>ขั้นตอนที่ 4 - ข้อมูลบิดา</li> </ul>                 |          |                                           |                                                                                                    |
|------------|----------------------------------|---------------------------------------------------------------|----------|-------------------------------------------|----------------------------------------------------------------------------------------------------|
| *          | 2.ข้อมูลการศึกษา<br>เรียบร้อย    | <mark>รายละเอียด-ที่อยู่บิดา</mark> รายละเอียดอาชีพ-สถานที่ทำ | งานปิดา  |                                           |                                                                                                    |
| R=         | 3.ข้อมูลติดต่อ                   | เลขบัตรประชาชน                                                |          | หรือ เลขหนังสือเดินทาง                    |                                                                                                    |
|            | 1 2012 202                       | เช่น 3-1021-01251-36-4 (กรอดเอา-ตัวเลขแต่วเป็น)               |          |                                           |                                                                                                    |
|            | 4.00มูลปตา<br>ดำเนินการ          | คำน่ายน้าชื่อ "                                               |          | ชื่อมีดา *                                |                                                                                                    |
|            | 5.ข้อมูลมารดา                    | นาย                                                           | ~        | ธารี                                      |                                                                                                    |
|            | รอดำเนินการ                      | นามสกล *                                                      |          | เชื้อชาติ *                               |                                                                                                    |
| £2,        | 6.ข้อมูลผู้ปกครอง<br>รอดำเนินการ | สะอาดเอี่ยม                                                   |          | โทย                                       |                                                                                                    |
|            | 7 ข้อมอออรก่องอน                 | ត័លសាច *                                                      |          | สถานภาพร่างกาย *                          |                                                                                                    |
|            | รอดำเนินการ                      | ไทย                                                           | ~        | ไม่พิการ ∨                                | ~                                                                                                    |
| •          | 8.อัพโหลด/พิมพ์เอกสาร            | สถานภาพบิดา *                                                 |          | ชื่ออาคาร/หมู่บ้าน *                      |                                                                                                    |
|            | รอดำเนินการ                      | มีชีวิต                                                       | ~        | 1                                         |                                                                                                    |
|            |                                  | เลขที่ *                                                      |          | អប៉ូពី                                    |                                                                                                    |
|            |                                  | 1                                                             |          |                                           |                                                                                                    |
|            |                                  | ชอย                                                           |          | ถนน                                       |                                                                                                    |
|            |                                  |                                                               |          |                                           |                                                                                                    |
|            |                                  | ประเทศ *                                                      |          | จังหวัด *                                 |                                                                                                    |
|            |                                  | ไทย                                                           | ~        | ระยอง                                     | ~                                                                                                    |
|            |                                  | ວຳເກວ/ເขต *                                                   |          | ต่ำบล/แขวง *                              |                                                                                                    |
|            |                                  | แกลง                                                          | ~        | คลองปูน 🗸                                 | <ul> <li>Image: A set of the set of the</li></ul> |
|            |                                  | รศัสโปรษณีย์ *                                                |          | โทรศัพท์มือถือ *                          |                                                                                                    |
|            |                                  | 21170                                                         | ~        | 093-295-4545                              |                                                                                                    |
|            |                                  |                                                               |          | เช่น 081-123-4567 (กรอกเฉาะตวเลขเท่านั้น) |                                                                                                    |
|            |                                  |                                                               |          | 1000                                      |                                                                                                    |
|            |                                  | เช่น 02-123-4567 (กรอกเฉาะตัวเลขเท่านั้น)                     |          | เช่น 02-123-4567 (กรอกเฉาะตัวเลขเท่านั้น) |                                                                                                    |
|            |                                  |                                                               | ย้อนกลับ | ถัดไป                                     |                                                                                                    |

## 10. ระบุข้อมูล **"รายละเอียดอาชีพ-สถานที่ทำงานบิดา"** ดังภาพ

10.1 กรณีกรอกข้อมูลครบถ้วนให้คลิกปุ่ม **เ**พื่อทำรายการต่อไป

10.2 หากต้องการกลับไปหน้าจอข้อมูลติดต่อ ให้คลิก

| ļ            | 1.ข้อมูลส่วนตัว               |                                                         |        |                                            |
|--------------|-------------------------------|---------------------------------------------------------|--------|--------------------------------------------|
|              | เรียบร้อย                     | <ul> <li>ขั้นตอนที่ 4 - ข้อมูลบิดา</li> </ul>           |        |                                            |
| *            | 2.ข้อมูลการศึกษา<br>เรียบร้อย | รายละเอียด-ที่อยู่บิดา รายละเอียดอาชีพ-สถานที่ทำงานบิดา |        |                                            |
| 8=           | 3.ข้อมูลติดต่อ                | อาชีพ *                                                 |        | รายได้เฉลี่ย *                             |
|              | เรียบร้อย                     | пная                                                    | $\sim$ | 130,001 - 130,000 บาทต่อปี 🗸 🗸             |
|              | 4.ข้อมูลบิดา<br>ดำเนินการ     | ชื่อสถานที่ทำงาน *                                      |        | ชื่ออาคาร/หมู่บ้าน *                       |
|              | 5 ข้อมอบารดา                  | ค่ายฝึกเขาชนไก่                                         |        | ค่ายฝึกเขาชนไก่                            |
|              | รอดำเนินการ                   | เลขที่ *                                                |        | нџп                                        |
| <i>F</i> \$4 | 6.ข้อมูลผู้ปกครอง             | 3199                                                    |        |                                            |
|              | รอดำเนินการ                   | ชอย                                                     |        | ถนน                                        |
| Ø            | 7.ข้อมูลการทำงาน              |                                                         |        |                                            |
|              | รอดำเนินการ                   | ileung *                                                |        | čč.                                        |
| Ō            | 8.อัพโหลด/พิมพ์เอกสาร         | US:INA ~                                                |        | - 00H00 -                                  |
|              | รอดำเนินการ                   | ไทย                                                     | $\vee$ | กาญอนบุร 🗸                                 |
|              |                               | ວຳເກວ/ເขต *                                             |        | ตำบล/แขวง *                                |
|              |                               | เมืองกาญจนบุรี                                          | $\sim$ | ลาดหญ้า 🗸                                  |
|              |                               | รหัสไปรษณีย์ *                                          |        | โทรศัพท์มือถือ *                           |
|              |                               | 71190                                                   | $\sim$ | 093-295-4545                               |
|              |                               |                                                         |        | เช่น 081-123-4567 (กรอกเฉาะตัวเลขเท่านั้น) |
|              |                               | โทรศัพท์                                                |        | แฟกซ์                                      |
|              |                               | XXX-XXX-XXX                                             |        | XXX-XXX-XXX                                |
|              |                               | เช่น 02-123-4567 (กรอกเฉาะตัวเลขเท่านั้น)               |        | เช่น 02-123-4567 (กรอกเฉาะตัวเลขเท่านั้น)  |
|              |                               | ย้อน                                                    | กลับ   | กัดไป                                      |

# 11. ระบุข้อมูล **"รายละเอียด-ที่อยู่มารดา"** ดังภา<u>พ</u>

11.1 กรณีกรอกข้อมูลครบถ้้วนให้คลิกปุ่ม **เ**ดื่อทำรายการต่อไป

11.2 หากต้องการกลับไปหน้าจอข้อมูลบิดา ให้คลิก **อ<sub>อนกลับ</sub>** 

|            | 1.ข้อมูลส่วนตัว<br>เรียบร้อย  | ∨ ขั้นตอนที่ 5 - ข้อมูลมารดา                             |               |                                            |
|------------|-------------------------------|----------------------------------------------------------|---------------|--------------------------------------------|
| *          | 2.ข้อมูลการศึกษา<br>เรียบร้อย | <mark>รายละเอียด-ที่อยู่มารดา</mark> รายละเอียดอาชีพสถาน | ที่ทำงานมารดา |                                            |
| R=         | 3.ข้อมูลติดต่อ<br>เรียบร้อย   | เลขบัตรประชาชน                                           |               | หรือ เลขหนังสือเดินทาง                     |
|            | 4.ข้อมูลบิดา                  | เช่น 3-1021-01251-36-4 (กรอกเฉาะตัวเลขเท่านั้น)          |               |                                            |
| - I        | เรียบร้อย                     | คำนำหน้าชื่อ *                                           |               | ชื่อมารดา *                                |
| ==         | 5.ข้อมูลมารดา                 | นาง                                                      | ~             | นางกนกวรรณ                                 |
|            | ดำเนินการ                     | นามสกุล *                                                |               | เชื้อชาติ *                                |
| <i>F</i> 2 | 6.ข้อมูลผู้ปกครอง             | สะอาดเอี่ยม                                              |               | ้ไทย 🗸                                     |
|            | 7 ข้อมูลการทำงาน              | สัญชาติ *                                                |               | สถานภาพร่างกาย *                           |
|            | รอดำเนินการ                   | ไทย                                                      | ~             | ไม่พิการ 🗸                                 |
| ÷          | 8.อัพโหลด/พิมพ์เอกสาร         | สถานภาพมารดา *                                           |               | ชื่ออาคาร/หมู่บ้าน *                       |
|            | รอดำเนินการ                   | มีชีวิต                                                  | ~             | 1                                          |
|            |                               | เลขที่ "                                                 |               | нц́п                                       |
|            |                               | 1                                                        |               |                                            |
|            |                               | 80E                                                      |               | ถนน                                        |
|            |                               |                                                          |               |                                            |
|            |                               | ประเทศ *                                                 |               | จังหวัด *                                  |
|            |                               | ไทย                                                      | ~             | ระยอง 🗸                                    |
|            |                               | อำเภอ/เขต *                                              |               | ต่ำบล/แขวง *                               |
|            |                               | แกลง                                                     | ~             | คลองปูน 🗸                                  |
|            |                               | รหัสปีปราชกไข้ *                                         |               | Insศัพท์มือถือ *                           |
|            |                               | 21170                                                    | ~             | 094-398-7974                               |
|            |                               |                                                          |               | เช่น 081-123-4567 (กรอกเฉาะตัวเลขเท่านั้น) |
|            |                               | ไทรศัพท์                                                 |               | แฟกซ์                                      |
|            |                               | XXX-XXX-XXX                                              |               | XXX-XXX-XXX                                |
|            |                               | เช่น 02-123-4567 (กรอกเฉาะตัวเลขเท่านั้น)                |               | เช่น 02-123-4567 (กรอกเฉาะตัวเลขเท่านั้น)  |
|            |                               |                                                          | ย้อนกลับ      | กัดไป                                      |

# 12. ระบุข้อมูล **"รายละเอียดอาชีพสถานที่ทำงานมารดา**" ดังภาพ

12.1 กรณีกรอกข้อมูลครบถ้วนให้คลิกปุ่ม **กัด**ป เพื่อทำรายการต่อไป

12.2 หากต้องการกลับไปหน้าจอข้อมูลบิดา ให้คลิก

|    | 1.ข้อมูลส่วนตัว<br>เรียบร้อย<br>2.ข้อมูลการศึกษา<br>เรียบร้อย | <ul> <li>ขั้นตอนที่ 5 - ข้อมูลมารดา</li> <li>รายละเอียด-ที่อยู่บารดา</li> <li>รายละเอียดอาชีพสถานที่ทำงานมารดา</li> </ul> |        |                                            |
|----|---------------------------------------------------------------|----------------------------------------------------------------------------------------------------|--------|--------------------------------------------|
| R= | 3.ข้อมูลติดต่อ<br>เรียบร้อย                                   | อาชีพ *                                                                                                    |        | รายໄດ້ເວລີ່ຍ "                             |
|    | 1300300                                                       | พนักงานธนาคาร                                                                                                    | $\sim$ | 80,001 - 100,000 บาทต่อปี 🗸 🗸              |
|    | 4.ข้อมูลบิดา<br>เรียบร้อย                                     | ชื่อสถานที่ทำงาน *                                                                                                    |        | ชื่ออาคาร/หมู่บ้าน *                       |
|    | 5 ข้อมอบจรดจ                                                  | ศูนย์ฝึกอบรมธนาคารไทยพาณิชย์ หาดตะวันรอน                                                                                  |        | ตึกบัญชี                                   |
|    | ดำเนินการ                                                     | เลขที่ *                                                                                                    |        | нц́п                                       |
| 82 | 6.ข้อมูลผู้ปกครอง                                             | 78/3                                                                                                    |        | 8                                          |
|    | รอด่ำเนินการ                                                  | 898                                                                                                    |        | กนน                                        |
|    | 7.ข้อมูลการทำงาน                                              |                                                                                                    |        | สุขุมวิท                                   |
|    | รอด่าเนินการ<br>8 อัพโหลด/พิมพ์เอกสาร                         | ประเทศ *                                                                                                    |        | จังหวัด *                                  |
|    | รอดำเนินการ                                                   | ไทย                                                                                                    | $\sim$ | ชลบุรี 🗸 🗸                                 |
|    |                                                               | ວຳເກວ/ເບຕ *                                                                                                    |        | ດຳນລ/ແขວຈ *                                |
|    |                                                               | สัตหีบ                                                                                                    | $\sim$ | นาจอมเทียน 🗸                               |
|    |                                                               | รหัสไปรษณีย์ *                                                                                                    |        | โทรศัพท์มือถือ *                           |
|    |                                                               | 20250                                                                                                    | $\sim$ | 094-398-7974                               |
|    |                                                               |                                                                                                    |        | เช่น 081-123-4567 (กรอกเฉาะตัวเลขเท่านั้น) |
|    |                                                               | โกรศัพท์                                                                                                    |        | แฟกซ์                                      |
|    |                                                               | XXX-XXX-XXX                                                                                                    |        | XXX-XXX-XXX                                |
|    |                                                               | เช่น 02-123-4567 (กรอกเฉาะตัวเลขเท่านั้น)                                                                                 |        | เช่น 02-123-4567 (กรอกเฉาะตัวเลขเท่านั้น)  |
|    |                                                               | ย้อนกลั                                                                                                    | iu     | กัดไป                                      |

#### 13. ระบุข้อมูล **"รายละเอียดสถานภาพครอบครัว"** ดังภาพ

้. 13.1 กรณีกรอกข้อมูลครบถ้วนให้คลิกปุ่ม **กัดเบ**ิเพื่อทำรายการต่อไป

13.2 หากต้องการกลับไปหน้าจอข้อมูลมารดา ให้คลิก 🗾 ข้อนกล

|           |                              | เลขที่ผู้สมัคร คือ 641073100079                                                                                 |
|-----------|------------------------------|----------------------------------------------------------------------------------------------------|
|           |                              | สาขาวีชาที่เลือก คือ 7310 : บริหารธุรกิจ (การบริหารกรัพยากรมนุษย์) (สวนสุนัมกา วิทยาการจัดการ ภาคปกติ)          |
|           |                              | ชื่อ-สกุลผู้สมักร คือ นายโชคชัย เลีศอนันด์                                                                      |
|           | 1.ข้อมูลส่วนตัว<br>เรียบร้อย |                                                                                                    |
| *         | 2.ข้อมูลการศึกษา             | <ul> <li>อันตอนที่ 6 - ชีออนูลสู้ปกหรอง</li> </ul>                                                              |
| 1         | เรียบร้อย                    | รายสะเอียงสาพทานการกอนชียงสาย 2สีขายสาย 2สีขายสาย 2สีขายสาย 2 สีขายสาย 2 สีขายสาย 2 สีขายสาย 2 สีขายสาย 2 สีขาย |
| R=        | 3.ข้อมูลติดต่อ               |                                                                                                    |
|           | ISBUSDE                      | กรุณาเลือกสถานภาพปิดา-มารดา ให้สอดคล้องกับหัวข้อที่ 4.ข้อมูลปิดา และหัวข้อที่<br>* อันเวลาอากา                  |
| $\square$ | 4.ข้อมูลบิดา                 | รงอยูลมารดา                                                                                                    |
|           | เรียบร้อย                    | สถานภาพ ปีดา-มารดา *                                                                                            |
|           | 5.ข้อมูลมารดา                | ✓ uhuchja                                                                                                    |
|           | เรียบร้อย                    | อกเปิดีป้ามาเรือไป 2 *                                                                                          |
| 82        | 6.ข้อมูลผู้ปกครอง            |                                                                                                    |
|           | ดำเนินการ                    |                                                                                                    |
|           | 7 ข้อมูลการทำงาน             | อามวนพบองกามนิยาการประกอบอง) *                                                                                  |
|           | รอด่าเนินการ                 | 2 🗸 1 🗸                                                                                                    |
| ē         | 8.อัพโหลด/พิมพ์เอกสาร        | dioundu ricitu                                                                                                  |
|           | รอดำเนินการ                  |                                                                                                    |

# 14. ระบุข้อมูล **"รายละเอียด-ที่อยู่ผู้ปกครอง"** ดังภาพ

14.1คลิกปุ่ม <u>คิดออกจากที่อยุ่น</u>ี้ หรือ <u>คิดออกจากที่อยุ่มระค</u>ิเพื่อเลือกเป็นรายละเอียดข้อมูลที่อยู่ผู้ปกครอง 14.2 กรณีกรอกข้อมูลครบถ้วนให้คลิกปุ่ม <u>กัดเป</u>ิเพื่อทำรายการต่อไป 14.3 หากต้องการกลับไปหน้าจอข้อมูลมารดา ให้คลิก <u>ย้อมกลับ</u>

| 🛃 1.ข้อมูลส่วนตัว                                        |                                                                    |                                            |
|----------------------------------------------------------|--------------------------------------------------------------------|--------------------------------------------|
| เรยบรอย                                                  | <ul> <li>ขั้นตอนที่ 6 - ข้ออมูลผู้ปกครอง</li> </ul>                |                                            |
| <ul> <li>2.ข้อมูลการศึกษา</li> <li>เรียบร้อย</li> </ul>  | รายละเอียดสถานภาพครอบครัว <mark>รายละเอียด-ที่อยู่ผู้ปกครอง</mark> |                                            |
| 🗚 3.ข้อมูลติดต่อ                                         | คัดลอกจากที่อยู่มิดา คัดลอกจากที่อยู่มารดา                         |                                            |
| เรียบร้อย                                                | เลขบัตรประชาชน                                                     | หรือ เลขหนังสือเดินทาง                     |
| 🗹 4.ข้อมูลบิดา                                           | 3-4749-75601-10-0                                                  |                                            |
| เรียบร้อย                                                | เช่น 3-1021-01251-36-4 (กรอกเฉาะตัวเลขเท่านั้น)                    |                                            |
| 茸 5.ข้อมูลมารดา                                          | คำนำหน้าชื่อ *                                                     | ชื่อผู้ปกครอง *                            |
| เรียบร้อย                                                | ພາຍ 🗸                                                              | / มางกนกวรรณ                               |
| 6.ข้อมูลผู้ปกครอง<br>ดำเนินการ                           | นามสกุล *                                                          | ความสัมพัธ์กับบักศึกษา *                   |
|                                                          | สะอาดเอี่ยม                                                        | มารดา                                      |
| <ul> <li>7.ขอมูลการทางาน</li> <li>รอดำเนินการ</li> </ul> | ประเภทความสัมพันธ์ *                                               | อาชีพ *                                    |
| 💼 8.อัพโหลด/พิมพ์เอกสาร                                  | ญาติ (เช่น บิดา มารดา พี่ น้อง ฯลฯ)                                | / พนักงานธนาคาร 🗸                          |
| รอดำเนินการ                                              | รายได้เฉลี่ย *                                                     | ชื่ออาคาร/หมู่บ้าน *                       |
|                                                          | 80,001 - 100,000 unndaŭ                                            | / 1                                        |
|                                                          | เลขที่ *                                                           | หมู่ที่                                    |
|                                                          | 1                                                                  |                                            |
|                                                          | 898                                                                | ถนน                                        |
|                                                          |                                                                    |                                            |
|                                                          | ประเทศ *                                                           | จังหวัด "                                  |
|                                                          | ไทย                                                                | / S:800 V                                  |
|                                                          | ວ່ຳເກວ/ເບຕ *                                                       | ต่ำบล/แขวง *                               |
|                                                          | แกลง 🗸                                                             | / คลองปุ่น 🗸                               |
|                                                          | รหัสไปรษณีย์ *                                                     | โกรศัพท์มือถือ *                           |
|                                                          | 21170                                                              | / 094-398-7974                             |
|                                                          |                                                                    | เช่น 081-123-4567 (กรอกเฉาะตัวเลขเท่านั้น) |
|                                                          | โทรศัพท์                                                           | แฟกซ์                                      |
|                                                          | XXX-XXX-XXX                                                        | XXX-XXX-XXX                                |
|                                                          | เช่น 02-123-4567 (กรอกเฉาะตัวเลขเท่านั้น)                          | เช่น O2-123-4567 (กรอกเฉาะตัวเลขเท่านั้น)  |
|                                                          | ย้อนกลับ                                                           | ถัดไป                                      |

15. ระบุข้อมูล "**ข้อมูลการทำงานของนักศึกษา (สำหรับนักศึกษาที่กำลังทำงานอยู่เท่านั้น)"** ดังภาพ

้ 15.1 กรณีกรอกข้อมูลครบถ้วนให้คลิกปุ่ม **ถัดเบ** เพื่อทำรายการต่อไป

|      | ົ້         | J    | ч   | ע ו    | ົ      | ע ו  |         | ຊຍ     | 9    |
|------|------------|------|-----|--------|--------|------|---------|--------|------|
| 15.2 | หากตองการก | າລາ  | ۱۱۹ | ใหญาวจ | າອາເອເ | ลผาไ | กครอง   | ไหค    | ลก   |
| 10.2 |            | 1010 |     | 571601 |        |      | 1111001 | 0,1111 | 0111 |

| -2-        | 1.ข้อมูลส่วนตัว       |                                                                            |                       |                                           |        |
|------------|-----------------------|----------------------------------------------------------------------------|-----------------------|-------------------------------------------|--------|
|            | เรียบร้อย             | <ul> <li>ขั้นตอนที่ 7 - ข้อมูลการทำงานของนักศึกษา (สำหรับนักศึก</li> </ul> | ษาที่กำลังทำงานอยู่เท | า่านั้น)                                  |        |
| *          | 2.ข้อมูลการศึกษา      | รายละเอียดที่อย่สถานที่ทำงาน                                               |                       |                                           |        |
|            | เรียบร้อย             | สถานภาพการทำงาน *                                                          |                       |                                           |        |
| 8=         | 3.ข้อมูลติดต่อ        | กำลังทำงาน                                                                 | ×                     |                                           |        |
|            | เรียบร้อย             |                                                                            |                       |                                           |        |
| $\square$  | 4.ข้อมูลบิดา          | อาชีพ *                                                                    |                       | รายได้เฉลี่ย *                            |        |
|            | เรียบร้อย             | นักออกแบบ                                                                  | ~                     | น้อยกว่า 80,000 บาทต่อปี                  | $\sim$ |
|            | 5.ข้อมูลมารดา         | มีใบประกอบวิชาชีพ *                                                        |                       | ตำแหน่ง *                                 |        |
|            | เรียบร้อย             | ໄມ່ມີໃບອນຸໝາຕ                                                              | ~                     | กราฟฟิกดีไซน์                             |        |
| ۶ <u>۶</u> | 6.ข้อมูลผู้ปกครอง     | ชื่อสถาบดีกำงาน *                                                          |                       | ชื่ออาคาร/ผม่ม้าน *                       |        |
|            | เรียบร้อย             | pertfelie200hreth                                                          |                       |                                           |        |
|            | 7.ข้อมูลการทำงาน      | portioliozooblatin                                                         |                       | 10                                        |        |
|            | ดำเนินการ             | เลขที่ *                                                                   |                       | អរូរ៉ក់                                   |        |
| ÷          | 8.อัพโหลด/พิมพ์เอกสาร | 62                                                                         |                       | 2                                         |        |
|            | รอดำเนินการ           | 201                                                                        |                       | กแม                                       |        |
|            |                       |                                                                            |                       |                                           |        |
|            |                       |                                                                            |                       |                                           |        |
|            |                       | ประเทศ *                                                                   |                       | จังหวัด *                                 |        |
|            |                       | ไทย                                                                        | $\sim$                | กรุงเทพมหานคร                             | $\sim$ |
|            |                       | ວຳເກວ/ເขต *                                                                |                       | ตำบล/แขวง *                               |        |
|            |                       | เขตคลองเตย                                                                 | ~                     | คลองตัน                                   | ~      |
|            |                       | รหัสไปรษณีย์ *                                                             |                       | โกรศัพท์                                  |        |
|            |                       | 10110                                                                      | ~                     | XXX-XXX-XXX                               |        |
|            |                       |                                                                            |                       | เช่น 02-123-4567 (กรอกเฉาะตัวเลขเท่านั้น) |        |
|            |                       | แฟกซ์                                                                      |                       |                                           |        |
|            |                       | XXX-XXX-XXX                                                                |                       |                                           |        |
|            |                       | เช่น 02-123-4567 (กรอกเฉาะตัวเลขเท่านั้น)                                  |                       |                                           |        |
|            |                       |                                                                            | ย้อนกลับ              | ถ้ดไป                                     |        |
|            |                       |                                                                            |                       |                                           |        |

16. กรณีกรอกข้อมูลสถานภาพการทำงาน "ไม่ได้ทำงาน" สามารถข้ามไปขั้นตอนถัดไป ดังภาพ
 16.1 กรณีกรอกข้อมูลครบถ้วนให้คลิกปุ่ม <a href="https://iciu.com">facu</a> เพื่อทำรายการต่อไป

# 16.2 หากต้องการกลับไปหน้าจอข้อมูลผู้ปกครอง ให้คลิก 🧾

| 2         | 1.ข้อมูลส่วนตัว<br>เรียบร้อย   | <ul> <li>ขึ้นตอนที่ 7 - ข้อมูลการทำงานของนักศึกษา (สำหรับนัก</li> </ul> | ศึกษาที่กำลังทำงานอยู่เท่ | า่านั้น)                                  |        |
|-----------|--------------------------------|-------------------------------------------------------------------------|---------------------------|-------------------------------------------|--------|
| *         | 2.ข้อมูลการศึกษา<br>เรียบร้อย  | <u>รายละเอียดที่อยู่สถานที่ทำงาน</u><br>สถามถาพการทำงาน *               |                           |                                           |        |
| 8=        | 3.ข้อมูลติดต่อ<br>เรียบร้อย    | ไม่ได้ทำงาน                                                             | ~                         |                                           |        |
| $\square$ | 4.ข้อมูลบิดา                   | อาชีพ *                                                                 |                           | รายได้เฉลี่ย *                            |        |
|           | เรียบร้อย                      | กรุณาเสือก                                                              | ~                         | กรุณาเลือก                                | $\sim$ |
|           | 5.ข้อมูลมารดา                  | มีใบประกอบวิชาชีพ *                                                     |                           | ตำแหน่ง *                                 |        |
|           | เรียบร้อย                      |                                                                         | ~                         |                                           |        |
| ۶۶<br>ا   | 6.ข้อมูลผู้ปกครอง<br>เรียบร้อย | ชื่อสถานที่ทำงาน *                                                      |                           | ชื่ออาคาร/หมู่บ้าน *                      |        |
|           | 7.ข้อมูลการทำงาน               |                                                                         |                           |                                           |        |
|           | ดำเนินการ                      | เลขที่ *                                                                |                           | нџ́п                                      |        |
| ÷.        | 8.อัพโหลด/พิมพ์เอกสาร          |                                                                         |                           |                                           |        |
|           | รอดำเนินการ                    | ชอย                                                                     |                           | nuu                                       |        |
|           |                                |                                                                         |                           |                                           |        |
|           |                                | ประเทศ *                                                                |                           | ຈັงหວັດ *                                 |        |
|           |                                | กรุณาเลือก                                                              | ~                         | กรุณาเลือก                                | $\sim$ |
|           |                                | อำเภอ/เขต *                                                             |                           | ต่ำบล/แขวง *                              |        |
|           |                                | กรุณาเลือก                                                              | ~                         | กรุณาเลือก                                | ~      |
|           |                                | รหัสไปรษณีย์ *                                                          |                           | โกรศัพท์                                  |        |
|           |                                | กรุณาเลือก                                                              | ~                         | XXX-XXX-XXX                               |        |
|           |                                |                                                                         |                           | เช่น 02-123-4567 (กรอกเฉาะตัวเลขเท่านั้น) |        |
|           |                                | แฟกซ์                                                                   |                           |                                           |        |
|           |                                | XXX-XXX-XXX                                                             |                           |                                           |        |
|           |                                | เช่น 02-123-4567 (กรอกเฉาะตัวเลขเท่านั้น)                               |                           |                                           |        |
|           |                                |                                                                         | ยัอนกลับ                  | ต้ดไป                                     |        |

- 17. กรณีกรอกข้อมูลครบถ้วน ให้คลิกปุ่ม 🗾 🛄
  - 17.1 นักศึกษายืนยันการบันทึกข้อมูลประวัตินักศึกษาใหม่ จะขึ้นข้อความเตือน ดังภาพ
  - 17.2 ให้ผู้ใช้คลิกปุ่ม "**ยืนยัน"** เพื่อกลับไปบันทึกข้อมูล หรือคลิกปุ่ม "ปิด" เพื่อกลับไป หน้าจอหลัก
  - 17.3 หากต้องการกลับไปหน้าจอเลือกสาขาวิชา ให้คลิก <sup>กลับเปแท้เขขอมูล</sup>

| ฝ่ายรับเข้านักศึกษา                          | ข่าวประชาสัมพันธ์                                                                                                    | รับสมัคร                                                                                                    | ประวัตินักศึกษาให                                                                           | الله (Li                                                                               | 900438752 🗸 |
|----------------------------------------------|----------------------------------------------------------------------------------------------------|----------------------------------------------------------------------------------------------------|---------------------------------------------------------------------------------------------|----------------------------------------------------------------------------------------|-------------|
| ■         1.0อมูลส่วนตัว           เรียบร้อย | <ul> <li>&gt; ขึ้นดอนที่ 8.</li> <li>→อังไหลดเอกสา<br/>สำเนาบัดรประ     <li>มามี<br/>สำเนากต้องา<br/>f0zlb4sv pr     <li>สำเนาหลักฐาน.     <li></li></li></li></li></ul> | เเดือน<br>มาตรวจสอบความดูกต้องของข้อมูล ก่อนยืมยันการ<br>เกข้อมูลประวัตินักศึกษาใหม่<br>บิด ยืนชั่น<br>อกสารเพื่อนำใบ้ขอบตัวนักศึกษา และใบระเบียมประวัตินักศึ<br>ใหม่<br>กลับไปแก้ใชข้อมูล | าถูกต้อง) * เอกสารและวุร<br>(เซ็นรับรองสั<br>ไ. Cici<br>กษา แล้วมำติดมาในวันรายงามต่า<br>มี | มิการศึกษาหรือใบแสดง<br>าเมาถาต้อง)s<br>k to upload<br>มและขึ้นกะเบียบมักศึกษา<br>มต์ก | ผลการศึกษา  |
| ดำเนินการ                                    | รหัสเอกสาร                                                                                                    | ชื่อเอกสาร                                                                                                    |                                                                                             | เอกสารตัวอย่าง                                                                         |             |
|                                              | 03                                                                                                    | สำเนาบัตรประจำตัวประชาชน (เช็นรับรองสำเนาถูกต้อง)                                                                                                    |                                                                                             | ۵                                                                                      |             |
|                                              | 04                                                                                                    | สำเนาทะเบียนบ้าน (เซ็นรับรองสำเนาถูกต้อง)                                                                                                    |                                                                                             | B                                                                                      |             |

## 18. ระบุข้อมูล **"อัปโหลดเอกสารหลักฐานการรายงานตัวและไฟล์รูปถ่าย/พิมพ์เอกสาร"** ดังภาพ

| 🗦 1.ข้อมูลส่วนตัว                                                                                                    |                                                                                                    |                                                                                                    |                                                                                                    |                             |
|----------------------------------------------------------------------------------------------------|----------------------------------------------------------------------------------------------------|----------------------------------------------------------------------------------------------------|----------------------------------------------------------------------------------------------------|-----------------------------|
| เรียบร้อย                                                                                                    |                                                                                                    |                                                                                                    |                                                                                                    |                             |
| 🚖 2.ข้อมูลการศึกษา                                                                                                    | v ขั้นตอนที่ 8 - อัพไหลดเอกสาร / พิมพ์เอกสาร                                                                                                    | 5                                                                                                    |                                                                                                    |                             |
| เรียบร้อย                                                                                                    | กรุณาอัพโหลดเอกสาร ให้ครบถ้วนเพื่อค                                                                                                    | ความรวดเร็วในวันรายงานตัว                                                                                                    |                                                                                                    |                             |
| 8- 3.ข้อมูลติดต่อ                                                                                                    | ่∨อัพโหลดเอกสาร (.pdf.png.jpg)                                                                                                    |                                                                                                    |                                                                                                    |                             |
| เรียบร้อย                                                                                                    | สำเนาทะเบียนบ้าน                                                                                                    | สำเนาบัตรประชาชน/สำเนาPassport                                                                                                    | สำเนาใบรายงานผลการการศึกษา                                                                                                    |                             |
| <ul> <li>4.ข้อมูลบิดา</li> <li>เรียบร้อย</li> </ul>                                                                                               | L Click to upload                                                                                                    | 1. Click to upload                                                                                                    | t. Click to upload                                                                                                    |                             |
| \Xi 5.ข้อมูลมารดา                                                                                                    | สำเนาใบเปลี่ยนชื่อ-สกุล (ถ้ามี)                                                                                                    | สำเนาใบทะเบียนสมรส (ถ้ามี)                                                                                                    | ไฟล์รูปถ่ายชุดนักศึกษามหาวิทยาลัย (ภาคป                                                                                                    | กติ)                        |
| เรียบร้อย                                                                                                    | L Click to upload                                                                                                    | ⊥ Click to upload                                                                                                    | ⊥ Click to upload                                                                                                    |                             |
| ห<br>เรียบร้อย<br>เรียบร้อย                                                                                                    |                                                                                                    |                                                                                                    |                                                                                                    |                             |
| <ul> <li>รับปลุมุนทุกกรอง</li> <li>เรียบรอย</li> <li>7.ข้อมูลการทำงาน</li> <li>เรียบรอย</li> <li>8.อัพไหลด/พิมพ์เอกสาร<br/>เรียบรอย</li> </ul>    | กรุณากดปุ่มพิมพ์เอกส<br>กลับในแก้ใช่อัมูล<br>∨ด้วยฝางเอกสารที่ถูกด้อง                                                                                                    | สารเพื่อน้ำไปมอบตัวนักศึกษา และใบระเบียนประวัตินักศึ<br>นักศึกษาใหม่<br>ฉันท์ก                                                                                                    | กษา แล้วนำติดมาในวันรายงานตัวและขึ้น<br>พิมพ์บระเบียมประวัดนักศึกษา และ ใบเอบตัวเข้าเป็นนัก                                                | ทะเบียน<br><sub>ศึกษา</sub> |
| <ul> <li>อ.ขอบุลมุนกครอง</li> <li>เรียบรอย</li> <li>7.ข้อมุลการทำงาน</li> <li>เรียบรอย</li> <li>8.ฮัพไหลด/พิมพ์เอกสาร<br/>เรียบรอย</li> </ul>     | กรุณากดปุ่มพิมพ์เอกส<br>กลับในเก้ใชช้อนูล<br>Vตัวอย่างเอกสารที่ถูกต้อง<br>รหัสเอกสาร                                                                                                    | สารเพื่อนำไปมอบตัวนักศึกษา และใบระเบียนประวัตินักศึ<br>นักศึกษาใหม่<br>จันท์ก<br>ชื่อเอกสาร                                                                                                    | กษา แล้วนำติดมาในวันรายงานตัวและขึ้น<br>พิษพ์เบระเมียนประวัฒิกศึกษา และ ในเอบตัวเข้าเป็นนัก<br>เอกสารตัวอย่าง                              | ทะเบียน<br><sub>ศึกษา</sub> |
| <ul> <li>มอปลุมุมกครอง</li> <li>เรียบรอย</li> <li>7.ข้อมูลการทำงาน</li> <li>เรียบรอย</li> <li>8.อัพโหลด/พิมพ์เอกสาร<br/>เรียบรอย</li> </ul>       | กรุณากดปุ่มพิมพ์เอกส<br>หลังปนเก้ใช่ฮังมูล<br><a href="https://www.conarsfight@output:&lt;br&gt;sitaionars">https://www.conarsfight@output:<br/>sitaionars</a>                                                                                                    | สารเพื่อน้ำไปมอบตัวนักศึกษา และใบระเบียนประวัตินักศึ<br>นักศึกษาใหม่<br>จังเกท<br>ยั่งเอกสาร<br>สำเนาทะเบียนบ้าน                                                                                                 | กษา แล้วนำติดมาในวันรายงานตัวและขึ้น<br>พิมพ์ใบระเบียนประวัตินักศึกษา และ ใบขอบตัวเต้าเป็นนัก<br>เอกสารตัวอย่าง                            | ทะเบียน<br>คึกษา            |
| <ul> <li>อ.ขอปลมุมกครอง</li> <li>เรียบร้อย</li> <li>7. ข้อมูลการทำงาน</li> <li>เรียบร้อย</li> <li>8.อึพไหลด/พิมพ์เอกสาร<br/>เรียบร้อย</li> </ul>  | กรุณากดปุ่มพิมพ์เอกส<br>กลังปนเกียชอบูล<br>✓ด้วอย่างเอกสารที่ถูกด้อง<br>                                                                                                    | การเพื่อน้ำไปมอบตัวนักศึกษา และใบระเบียนประวัตินักศึ<br>นักศึกษาใหม่<br>นับท์ท<br>อื่อเอกสาร<br>สำนาทะเบียนบ้าน<br>สำนาทะเบียนว่าน                                                                               | กษา แล้วนำติดมาในวันรายงานตัวและขึ้น<br>พิมพ์ใบระเบียมประวัดนักศึกษา และ ใบมอบดัวเข้าเป็นนัก<br>เอกสารด้วอย่าง<br>                         | ทะเบียน<br>คึกษา            |
| <ul> <li>2. อ.ออนุลมุมกครอง</li> <li>เรียบรอย</li> <li>7. ข้อมุลการทำงาน</li> <li>เรียบรอย</li> <li>8.อัพไหลด/พิมพ์เอกสาร<br/>เรียบรอย</li> </ul> | กรุณากดปุ่มพิมพ์เอกส<br>กลับในเก้ไขชังนูล<br>งารังอย่างเอกสารที่ถูกต้อง<br>รหัสเอกสาร<br>ดา<br>อุว<br>อุว                                                                                                    | สารเพื่อน้ำไปมอบตัวนักศึกษา และใบระเบียนประวัตินักศึ<br>นักศึกษาใหม่<br>งันท์ท<br>ด้อเอกสาร<br>สำเนาทะเมือนบ้าน<br>สำเนาข้ตรประชายน/สำเนาPassport<br>สำเนาขับรมงานผลการการศึกษา                                  | ກປາ ແລ້ວນຳຕິດມາໃນວັນຣາຍຈານຕັວແລະขึ้ນ<br>ທີ່ພທີ່ນຣະເບີຍນປະວັດນັກກິກະາ ແລະ ໃນບອບຕົວເບົາເປັນນັກ<br>ເອກສາຣຕົວອຍ່າຈ<br>ອີ                       | ทะเบียน<br>ค์กษา            |
| <ul> <li>ฉ.ขอบุลมุนกครอง</li> <li>เรียบร้อย</li> <li>7.ข้อบุลการทำงาน</li> <li>เรียบร้อย</li> <li>8.อัพไหลด/พิมพ์เอกสาร<br/>เรียบร้อย</li> </ul>  | กรุณากดปุ่มพิมพ์เอกส<br>าลับในท์ใช่ชั่นุล<br>✓ช่วยย่างเอกสารที่ถูกด้อง<br>✓ช่วยย่างเอกสารที่ถูกด้อง<br>✓ช่วยย่างเอกสารที่ถูกด้อง<br>✓ช่วยย่างเอกสารที่ถูกด้อง<br>✓ช่วยย่างเอกสารที่ถูกด้อง<br>✓ช่วยย่างเอกสารที่ถูกด้อง<br>─────────────────────────────────<br>───── | สารเพื่อน้ำไปมอบตัวนักศึกษา และใบระเบียนประวัตินักศึ<br>นักศึกษาใหม่<br>จันท์ท<br>ด้อเอกสาร<br>สำเนาทะเบียนบ้าน<br>สำเนานิตรประชาชน/สำเนาPassport<br>สำเนานิบรมงานผลการการศึกษา<br>สำเนานาบนชื่อนชื่อ-ลกุล (กับ) | กษา แล้วนำติดมาในวันรายงานตัวและขึ้น<br>พิมพ์โประเมียนประวัฒิกิศิกษา และ ในเอมตัวเข้าเป็นนัก<br>เอกสารตัวอย่าง<br>ตัวอย่างเอกสาร           | ทะเบียน<br>คึกษา            |
| <ul> <li>2. อ.ออปุลมุมกครอง</li> <li>เรียบรอย</li> <li>7.ข้อมุลการทำงาน</li> <li>เรียบรอย</li> <li>8.อัพโหลด/พิมพ์เอกสาร<br/>เรียบรอย</li> </ul>  | กรุณากดปุ่มพิมพ์เอกส<br>หลับในเก็เชชิงมูล<br>✓   ✓ รหัสเอกสาร<br>(0)<br>(0)<br>(0)<br>(0)<br>(0)<br>(0)<br>(0)<br>(0)<br>(0)<br>(0)                                                                                                    | สารเพื่อนำไปมอบตัวนักศึกษา และใบระเบียนประวัตินักศึ<br>นักศึกษาใหม่<br>จันท์ค                                                                                                    | ກປາ ແລ້ວນຳຕົດນາໃນວັນຣາຍຈານຕັວແລະບໍ່ມ<br>ຈັບທີ່ບຣະເບີຍປຣະວັດນັກກຳເກ ແລະ ໃນບອບດັວເບົາເປັນນັກ<br>ເອກສາຣດ້ວຍຍ່ານ<br>ອີ<br>ອີ<br>ອີ<br>ອີ<br>ອີ | nะเบียน<br>คึกษา            |

#### 18.1 ตัวอย่างสำเนาบัตรประชาชน

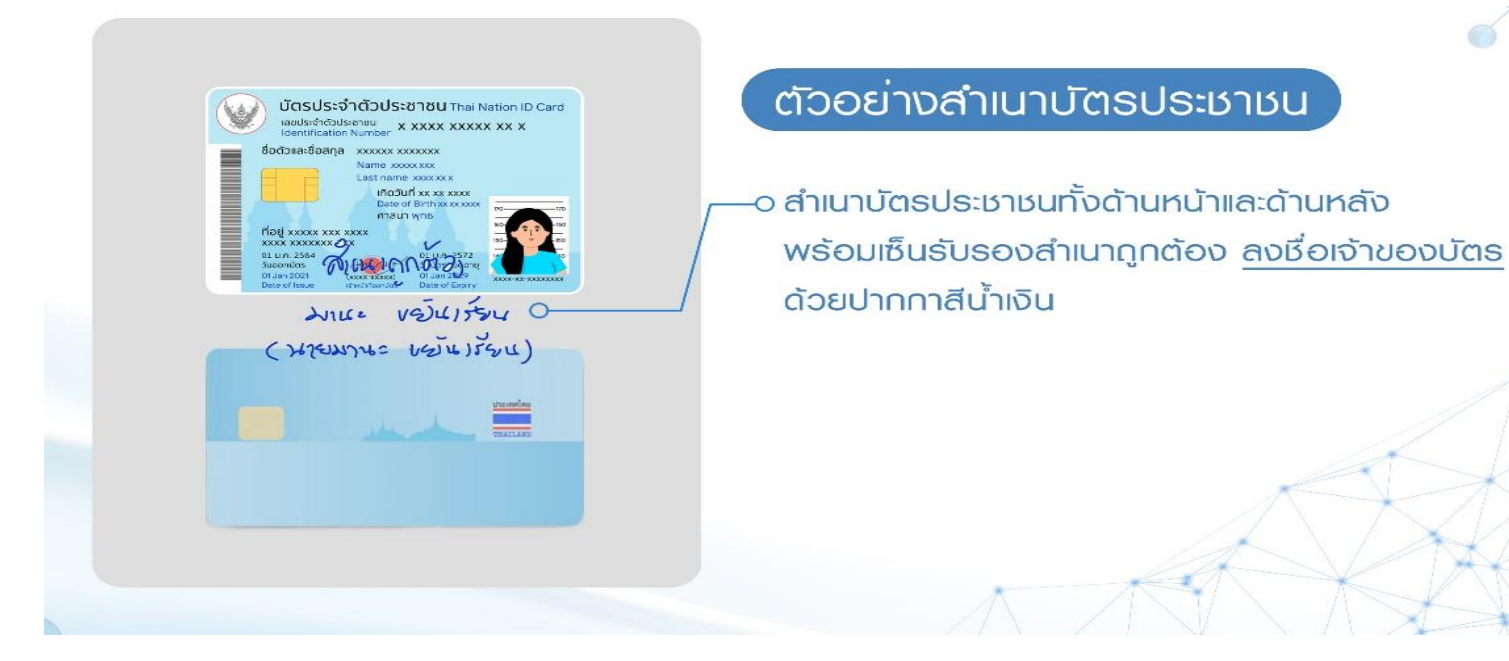

### 18.2 ตัวอย่างสำเนาทะเบียนบ้าน

| เลขที่ธศัสประจำบ้าน xxxxxxxxxxxxxxxx                                                                                                    | รายการเกษอทบบาน เลขที่ 1<br>สำนักกะเบียน xxxxxxxxxxxxxx                                                                                                    |
|----------------------------------------------------------------------------------------------------|----------------------------------------------------------------------------------------------------|
| STRUCTURE ACCORDANCE IN THE STRUCTURE STRUCTURE S                                                                                                    | X00000 + X000000                                                                                                    |
| ชื่อหมู่บ้าน xxxxxxxxxxxxxx                                                                                                    |                                                                                                    |
| ประเทศบ้าน xxxxxxxxxxxxx                                                                                                    |                                                                                                    |
| อันเดือนปีที่กำหนดน้ำนาลขที่ хосхоосхоосхоо                                                                                                    |                                                                                                    |
| 0                                                                                                    | ), ลงชื่อ 🔽 xxxxxxxxxxxxx มายกะเบียน                                                                                                    |
| á                                                                                                    | 0000 xxxx 00 มานั้นแล้นะเมืองที่ได้เกิดการ                                                                                                    |
| 0.                                                                                                    | [[[]]]]]]]]]]]]]]]]]]]]]]]]]]]]]]]]]]]]                                                                                                    |
|                                                                                                    |                                                                                                    |
| XIII                                                                                                    | (                                                                                                    |
| Jun                                                                                                    | 12 VEILITEN O                                                                                                    |
| มละที่ รศัสนธ์ะจำญานี้ 1411                                                                                                    | 12 VELIJEV O                                                                                                    |
| เลยท์ รศิลป(ะรำง) 4 (ราม)<br>ส่อ เกย XXXXXXXXXX XXXXXXXXXXXXXXXXXXXXXXXX                                                                                                    | เ                                                                                                    |
| เลสท์ รศัสย(อาจาปงไวยปป<br>ส่อ เกย xxxxxxxxx xxxxxxxxxxxxxxxxxxxxxxxxx                                                                                                    | (・ Vらし)デシル<br>いいなななながな) デジル() isoni 1<br>angurð xxxx<br>* amunnux xxxxxxxxx india xx/xx/xxxx                                                                                                    |
| เลสา์ รศัสนธ์ร้างไร่ไรม<br>สถานรวดออดจาก<br>สถาประกัฒนระทุณ x-xoox-xoox-xx-xx-<br>สถาประกัฒนิธราช x-xoox-xxox-xx-xx-<br>มอกญาศักปินโร รับ นาว xoox xooxox                                                                                                    | ( Vらし) バット<br>いた Vらし) バタン ( ) 1<br>かいのではないない ( ) 1<br>イロット ( ) 1<br>イロット |
| เลสา์ รศัยป์ตัวป่าไปไม่<br>โอ แข ขออออออร ขอออออจจ<br>สถ้าไรร์ที่เป็นประวาม x-ถอร ขอออจจ<br>เอลญี่เก้าเมื่อ ล้อ บาย ขออร ขอออจจ<br>เอญี่เก้าเมื่อ ล้อ บาย ขออร ขออจจจ                                                                                                    | (こ Vらし)デジィ<br>いたののではらいようざい() 1001 1<br>ポリロック 2000<br>メ สถาบถาม 2000000 สัญญาชี 2000<br>สัญญาชี 2000<br>สัญญาชี 2000                                                                                                    |
| เอมท์ รศัสนธ์สำนักไปไป<br>ส่อ เกม รองออรดจะ รองอองออจ<br>สถ้าไระทำตัวประสาย x-งองระงององจะ<br>มอกญัติที่กำเนิด ซื่อ เกม รองระ รององจะ<br>มอกญัติที่กำเนิด ซื่อ เกม รองระ รององจะ<br>มาจาก รองจะ                                                                                                    | (                                                                                                    |
| เลท์ ราสม (การไป (การไป)<br>ส่อ เมนา XXXXXXXXXXXXXXXXXXXXXXXXXXXXXXXXXXXX                                                                                                    | ( V ( V) ( ) ( ) ( ) ( ) ( ) ( ) ( ) ( )                                                                                                    |
| ມເພກ ອາດັບເຊັ່ງ ເຊິ່ງ ເຊິ່ງ | (                                                                                                    |
| มเอสา รศรณ (ราว) (ราว)<br>ส่อ แขะ xxxxxx xxxxxxx xxxxxxxx<br>สะกัประวิกัยประชายน x-xxxxx xxxxxxx<br>มรางไห้เก้าเมื่อ ลื่อ นาย xxxx xxxxxx<br>มรางวิกาญให้เก้าเมื่อ สื่อ นาย xxxx xxxxxx<br>มรางวา xxxx                                                                                                    | (                                                                                                    |

# ์ตัวอย่างสำเนาทะเบียนบ้าน

-o สำเนาทะเบียนบ้านทั้ง 2 ด้านหน้าพร้อม เซ็นรับรองสำเนาถูกต้อง <u>ลงเรื่อเจ้าของเอกสาร</u> ด้วยปากกาสีน้ำเงิน

#### 18.3 ตัวอย่างสำเนาวุฒิการศึกษา

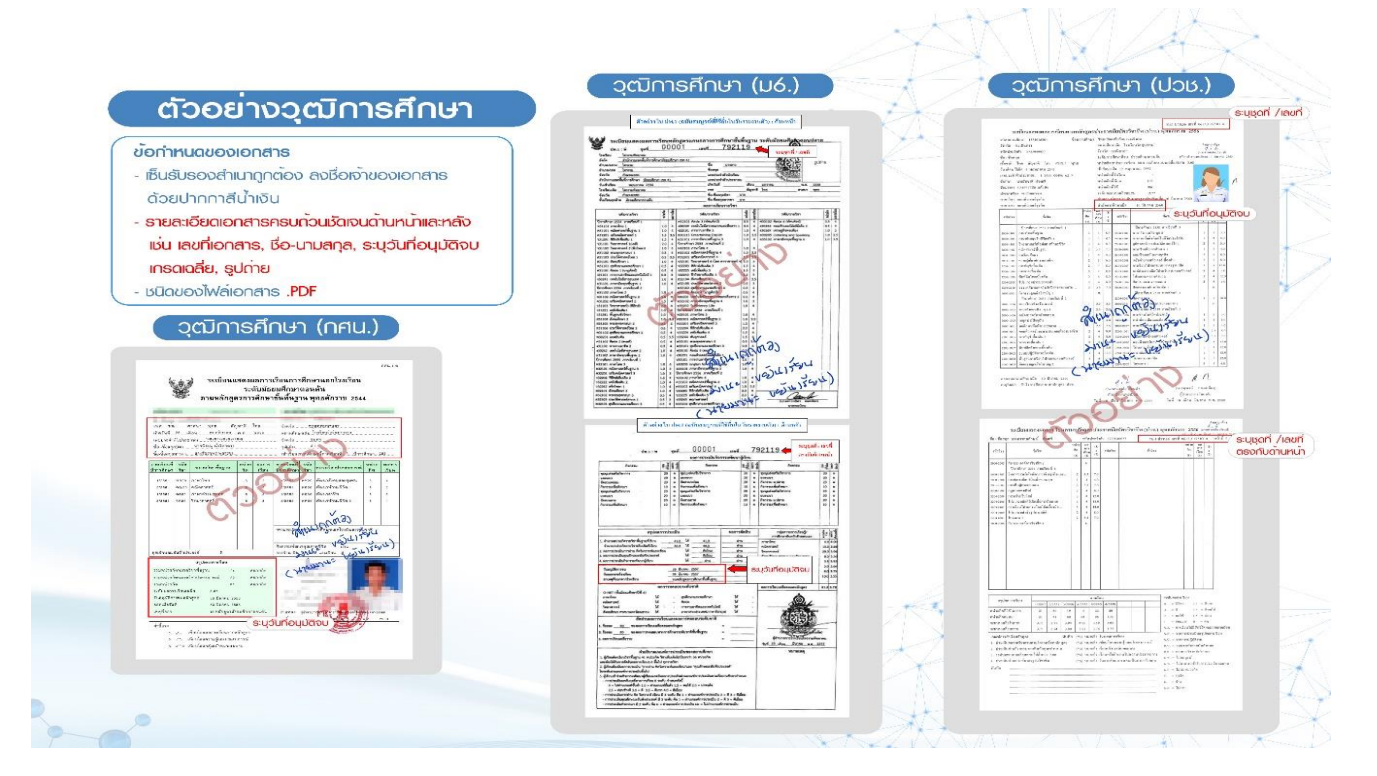

## 18.4 ตัวอย่างรูปถ่ายชุดนักศึกษา

#### ตัวอย่างรูปถ่ายนักศึกษา ภาคพิเศษระดับบัณฑิตศึกษา

- รูปถ่ายภาพสี หน้าตรง แต่งกายสุภาพเรียบร้อย
   ไม่สวมหมวก ไม่สวมแว่น
- ✓ ขนาดไฟล์ภาพขนาด 1 นิ้อ 2.5x3.25 cm. พื้นหลังสีน้ำเงิน ชนิดไฟล์ภาพ .jpg .png
- 🗹 นักศึกษาชาย ควรปรับทรงพมให้เรียบร้อยและไม่มีหนวดเครา
- 🗹 นักศึกษาหญิง จัดทรงพมให้เรียบร้อย

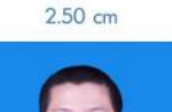

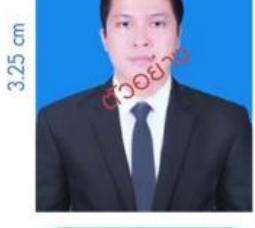

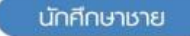

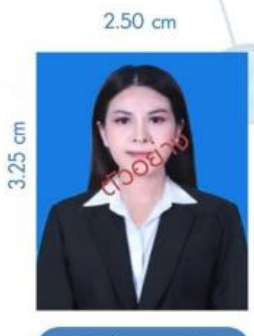

นักศึกษาหญิง

#### ้นักศึกษาตรวจสอบสถานะการรายงานตัวและดาวน์โหลดแบบฟอร์มการชำระเงินค่าธรรมเนียมการศึกษา ผ่านทางเว็บไซต์ https://admission.ssru.ac.th/

(กรณีไม่ขึ้นแบบฟอร์มใบแจ้งการซำระเงินต้องดำเนินการตรวจสอบสถานะของการกรอกประวัตินักศึกษาใหม่ หรือการแนบเอกสารหลักฐานการรายงานตัว)

ขั้นตอนการตรวจสอบสถานะการรายงานตัวนักศึกษาใหม่ ผ่านทางเว็บไซต์ https://admission.ssru.ac.th/

1. เข้าสู่ระบบ "**เลขบัตรประชาชน**" และ "**วัน-เดือน-ปีเกิด (เช่น 01-01-2564)**" <u>กรณีนักศึกษา</u>

<u>ต่างชาติกรอกข้อมูล</u> "เลขหนังสือเดินทาง" และ "วัน-เดือน-ปีเกิด (เช่น 01-01-2564)" คลิก "ตกลง"

| เข้าสู่ระบบ                                                                                                    |  |  |  |  |  |  |
|----------------------------------------------------------------------------------------------------|--|--|--|--|--|--|
| <mark>เลขบัตรประชาชน</mark><br>X-XXXX-XXXX-XX-X<br>เช่น 3-1021-01251-36-4 (กรอกเฉฟาะตัวเลขเก่านั้น)                                                           |  |  |  |  |  |  |
| หรือ เลขหนังสือเดินทาง<br>เช่น AB423999<br>สำหรับชาวต่างชาติ หรือ ผู้ที่ไม่มีเลขบัตรประชาชน เท่านั้น<br>สำหรับ รอบที่ 1, 2, 5, ภาคพิเศษ, บัณฑิตศึกษา เท่านั้น |  |  |  |  |  |  |
| วัน-เดือน-ปีเกิด (เช่น 01-01-2564)<br>XX-XX-XXXX<br>สำหรับ รอบที่ 3 (รับตรงร่วมกัน) หรือ 4 (Admission) เท่านั้น                                               |  |  |  |  |  |  |
| เมอร์โทรศัพท์<br>                                                                                                    |  |  |  |  |  |  |

2. การตรวจสอบสถานะการรายงานตัวนักศึกษาใหม่ (กรณีที่มีรหัสนักศึกษาแล้วนักศึกษาสามารถเข้า

ระบบดาวน์โหลดแบบฟอร์มการชำระเงินค่าธรรมเนียมการศึกษาเว็บไซต์ https://admission.ssru.ac.th/

#### ดังภาพที่แสดง

| รวมสมชัยการรอบ (สมาย ในจามกัน)<br>มีม-เวลาสอบ. วัน 03/05/2564 เวลา 08:00-16:00 น.<br>สัตณ์เมื่อสอบ. 14<br>พิจอสอบ. สอบปีภาพณ์สิทยากัน<br>หมายเหตุ สุดิเกริสกับกอัญลุเตรียมกวามพร้อมากรอบปีภาพยาด์ตามเอกสารราชละเอียดต้านล่าง และสอบกิดเลือกในวันที่ 3<br>พฤษภาคม พ.ศ. 2564                                                                                                    | รายละเอียดการสอบเพิ่มเติม (สอบสัมภาบณ์):<br>ผู้ที่มีชื่อสองสัมภายนี้ เอกสารที่ต้องปันมาในวันสอบสัมภาษณ์<br>1 ใบเป็กรองอบถึงเลือก พร้อบตัวดูปหนึ่งไปแก่ เป็นการหมายเลข 1<br>2 หนังสือร่วยรวงศาสารประบาทโหรรัชใน (เอกสารหมายเลข 2)         |
|----------------------------------------------------------------------------------------------------|----------------------------------------------------------------------------------------------------|
| 3ม-เวลาสังขับ 3ัย 02/05/254 เวลา 08:00-16:00 น.<br>สำหรับที่มีเออม มา<br>Roasou สอบสัภภาณให้แก่กรทิศที่ Video Call และดู Portfolio<br>หมายหญ่ ผู้สุดใหว่ศึกกายือมูลแล้ยมกวามหรือมการขอบสัมภาษณ์ตามเอกสารราชละเอียดด้านล่าง และสอบกัดเลือกในวันที่ 3<br>พฤษาคม พ.ศ. 2564                                                                                                    | ผู้ที่มีชื่อสอนสัมภาษณ์ เอกสารที่ต้องนำมาในวันสอบสัมภาษณ์<br>1 ในสปกรอบกัดเลือก พร้อบติดรูปถ่ายขนาง 1 ปี (เอกสารหมายเลข 1)<br>2 หนังสือวันรองหลากเรียงมากใหร่งรับ (เอกสารหมายแลข 2)                                                      |
| าเมริดการบาทสดแล้ะศึกษาขนตอบการสอบสมาาชานศิลมอยุ่ง อสกกม                                                                                                    | 3. ในเรือการประเดิม และฟล์กรามการประเดิมทำเป็กรสอนกัดเด็ดก มหาวิทยาใยรายกัฎหวนสุปันกา (เอกการหมายเลข 3)<br>4. สำนวรดีการศึกษา ร้างมา 1 อบัน<br>5. แฟ้นสะสมหลงาน Portfolio จำนวน 1 อบัน                                                   |
| ผลการสอบ/สัมภาษณ์:                                                                                                    | ผลการสอบ/สัมภาษณ์เพิ่มเติม:                                                                                                    |
| อินดีด้วยที่ส กุณ <sub>ห้</sub> อม การสอบสัมภาษณ์                                                                                                    | โปรดดับเงินสัตย์ในวิศักรา<br>ยังได้วิชาย์ สาย ชั้นมู การสอบกัดเลือก<br>โปรดกำหารยิปชันสถิติมัติศักราที่ไว้เป็นดี http://studentmytcas.com ภายในวันที่ 10 – 11 พฤษภาคม พ.ศ. 2564 มิฉะนั้น<br>มหาวิทยาลัยฯ ถือว่าท่านสถติตชั้นการเข้าศึกษา |
| ผลการทีมข้าม TCAS:                                                                                                    | ผลการยืมขัน TCAS เพิ่มเติม                                                                                                    |
| ยินดีด้วยที่ส่ คุณ <u>มืนขึ้นสักดี้ TCAS แล้ว</u>                                                                                                    | ไปรัดกรัดแประวัตินักทึกมาใหม่. เพื่อเข้าทึกมา<br>ทางในวินักที่ 17/05/2564<br>( <u>ดลิกที่นี่</u> เพื่อกรอกประวัตินักกิดบางหม)                                                                                                    |
| ประกาศผลผู้มีสิทธิ์เข้าศึกษาะ                                                                                                    |                                                                                                    |
| ระหิณักทึกหายองกัน คือ 64200042<br>1. มีก็กินการเวินโหล่ายในสาราชายิงมีกรรมเดียยการราชงานตัวมักกินๆปหม่ได้ไปเช่นไ <u>https://registruae.th/</u><br>2. เอการของมักกินๆไปถูกต้องกรุณาภัพเหลดเอกสารที่มาดได้ไปเช่นที่ <u>https://registruae.th/</u><br>3. เอการของมักกินๆไปถูกต้องกรุณาภัพเหลดเอกสารที่มาดได้ไปชนิ <u>https://registruae.th/</u><br>3. เอการของมักกินๆไปการที่มาย<br>3. เอการของมัก<br>1. เอการของมัก<br>1. เอการของมีการที่มาก<br>1. เอการของมีการที่มาก<br>1. เอการของมีการที่มากกรุณาภัณ<br>1. เอการของมีการที่มากกรุณาภัณ<br>1. เอการของมีการที่เรียงการที่งเหลาะคือบอริเมต์เห็นการกรุณาสารกรรมใหญ่<br>1. เอการของมีการที่เรียงการที่สาราชาติจะมีการที่เหลาการกรุณาสาราชาติมายัน<br>1. เอการของมีการที่เรียงการที่สาราชาติจะมีก็เหล่าการกรุณาสาราชาติมายันกินๆ<br>1. เอการของมีการที่เรียงการที่สาราชาติจะมีก็เกินๆให้เรียงการกรุณาสาราชาติมาย์กินๆ<br>1. เอการของมีการที่สาราชาติจะมีการที่มีการที่สาราชาติมาย์<br>1. เอการของมีการที่สาราชาติจะมีการที่สาราชาติมาย์การที่เรียงการกรุณาสาราชาติจะมีการกรุณา<br>1. เอการของมีการที่สาราชาติจะมีการที่สาราชาติมาย์การที่สาราชาติมาย์การกรุณาสาราชาติจะมีการกรุณา<br>1. เอการของมีการที่สาราชาติจะมีการที่สาราชาติมารถางการกรุณาการกรุณาสาราชาติจะมีการกรุณา<br>1. เอการถึงมีการที่สาราชาติจะมีการที่สาราชาติมาการกรุณาสารารถึงมีการกรุณาสาราชาติจะมีการกรุณา<br>1. เอการที่สาราชาติจะมีการที่สาราชาติจะมีการกรุณาการกรุณาสาราชาติจะมีการกรุณา<br>1. เอการที่สาราชาติจะมีการที่สาราชาติจะมีการที่สาราชาติมาย์การกรุณา<br>1. เอการที่สาราชาติจะมีการที่สาราชาติจะมีการที่สาราชาติมารถึงมีการกรุณา<br>1. เอการที่สาราชาติจะมีการที่สาราชาติจะมีการที่สาราชาติจะมีการที่สาราชาติจะมีการกรุณา<br>1. เอการที่สาราชาติจะมีการที่สาราชาติจะมีการที่สาราชาติจะมีการที่สาราชาติจะมีการที่สาราชาติจะมีการที่สาราชาติจะมีการที่สาราชาติจะมีการที่สาราชาติจะมีการที่สาราชาติจะมีการที่สาราชาติจะมีการที่สาราชาติจะมีการที่สาราชาติจะมีการที่สา<br>1. เอการที่สาราชาติจะมีการที่สาราชาติจะมีการที่สาราชาติจะมีการที่สาราชาติจะมีการที่สาราชาติจะมีการที่สาราชาติจะมีการที่สาราชาติจะมีการที่สาราชาติจะมีการที่สาราชาติจะมีการที่สาราชาติจะมีการที่สาราชาติจะมีการที่สาราชาติจะมีการที่สาราชาติจะมีการที่สาราชาติจะมีการที่สาราชาติจะมีการที่สาราชาติจะมีการที่สาราชาต |                                                                                                    |
|                                                                                                    |                                                                                                    |
| ประกาศผลผู้มีสิทธิ์เข้าศึกษา:                                                                                                    |                                                                                                    |
| <mark>ตรวจสอบสถานะการรายงามตัวนักศึกษาใหม่</mark><br>รหัสมักศึกษาของท่าน กิจ <u>6412109042</u><br>1. นักศึกษาตาวนี้ใหลดใบแจ้งการช่าระเงินก่าธรรมเนียมการรายงานตัวนักศึกษาใหม่ได้ที่เว็บไซต์ <u>https://reg.ssru.ac.th/</u><br>2. เอกสารของนักศึกษาไม่ถูกต้องกรุณาอัฟโหลดเอกสารที่ขาดได้ที่เว็บไซต์ <u>https://reg.ssru.ac.th/</u> (ภายในวันที่) 12 กรกฎาคม 2564) ดังนี้<br>– สำนาใบรายงานผลการการศึกษา<br><u>เข้าสู่ระบบโดย</u><br>Username : <u>รห้สมักศึกษา</u>                                                                                                    |                                                                                                    |

ขั้นตอนการดาวน์โหลดใบแจ้งการชำระเงินค่ารายงานตัวนักศึกษาใหม่

1. เข้าที่เว็บไซต์ https://admission.ssru.ac.th/ เข้าสู่ระบบ "เลขบัตรประชาชน" และ "วัน-เดือน-ปีเกิด (เช่น 01-01-2564)" กรณีนักศึกษาต่างชาติกรอกข้อมูล "เลขหนังสือเดินทาง" และ "วัน-**เดือน-ปีเกิด (เช่น 01-01-2564)" คลิก "ตกลง"** ดังภาพที่แสดง

| เข้าสู่ระบบ                                                 |
|-------------------------------------------------------------|
| เลขบัตรประชาชน                                              |
| x-xxx-xxxx-xxxxx-xx                                         |
| เช่น 3-1021-01251-36-4 (กรอกเฉพาะตัวเลขเท่านั้น)            |
| หรือ เลขหนังสือเดินทาง                                      |
| ийи AB423999                                                |
| สำหรับชาวต่างชาติ หรือ ผู้ที่ไม่มีเลขบัตรประชาชน เท่านั้น   |
| สำหรับ รอบที่ 1, 2, 5, ภาคพิเศษ, บัณฑิตศึกษา เท่านั้น       |
| วัน-เดือน-ปีเกิด (เช่น 01-01-2564)                          |
| XX-XX-XXXX                                                  |
| สำหรับ รอบที่ 3 (รับตรงร่วมกัน) หรือ 4 (Admission) เท่านั้น |
| เบอร์โทรศัพท์                                               |
| XXX-XXX-XXXX                                                |
| เช่น 081-123-4567 (กรอกเฉพาะตัวเลขเท่านั้น)                 |

2. หลังจาก คลิก "ตกลง" หน้าจอปรากฏดังภาพ เลือกเมนู "รับสมัคร" เลื่อนเมนูด้านล่าง "**ตรวจสอบสถานะการรายงานตัวนักศึกษาใหม่**" ดังภาพที่แสดง

| TH<br> <br>EN | มหาวิทยาส<br>สวนสุ<br>รินลา รินาลาชาวิทยาส<br>สายเริ่มบากส์ส | ลัยราชภัฏ<br>นันทา<br>ijabhat University | ฝ่ายรับ<br>มห                                  | มเข้าศึกษา กองบร<br>าวิทยาลัยราชภัฏ<br>รมสมัดร | ริการการศึกเ<br>สวนสุนันทา<br><sub>แะ</sub> | <b>ป</b> า                           |                                    |
|---------------|--------------------------------------------------------------|------------------------------------------|------------------------------------------------|------------------------------------------------|---------------------------------------------|--------------------------------------|------------------------------------|
|               | Scimat<br>ກາຣຈັດອັນ                                          | <b>IDUA</b><br>กาวิทยาลี<br>go Institu   | นั้นท<br>เยราชกัฎ<br>utions Ra<br>กรศึกษาระดับ | า<br>แห่งเดียว<br>nkings 20<br>อุดมศึกษาทั่วไ  | <b>ที่ได้รับ</b><br>)21 ]<br>ian _          | SS<br>มการจัดเ<br>มี11 ระเรา<br>เกรา | AGO<br>TUTIONS<br>SINGS            |
| ſ             | 1                                                            |                                          | SO<br>ITIONS<br>IGS                            | Research                                       | อันดับ<br>                                  | อันดับ<br>12<br>ของประเทศ            | อันดับ<br>440<br>ของโลก            |
|               | อันดับ                                                       | <sup>δυάυ</sup>                          | <sup>δυσυ</sup><br>829                         | Innovation                                     | อันดับ<br>1<br>ของราชภัฏ                    | อันดับ<br>25<br>ของประเทศ            | อันดับ<br>547<br>ของโลก            |
|               | ของราชภัฏ                                                    | ของประเทศ                                | ของโลก                                         | Societal                                       | อันดับ<br>ของราชภัฏ                         | <sup>อันดับ</sup><br>12<br>ของประเทศ | <sup>อันดับ</sup><br>245<br>ของโลก |
|               |                                                              |                                          |                                                |                                                |                                             |                                      | www.ssru.ac.th                     |

ประกาศผลผัมีสิทธิ์เข้าศึกษา:

- ตรวจสอบสถานะการรายงานตัวนักศึกษาใหม่
- รหัสนักศึกษาของท่าน คือ <u>64127353014</u>
- นักศึกษาดาวน์ใหลดใบแจ้งการชำระเงินค่าธรรมเนียมการรายงานด้วนักศึกษาใหม่ได้ที่ มุขยวบนของหน้าจอ หรือ เว็บใชต์ <u>https://reg.sru.ac.th/</u>
   เอกสารของนักศึกษาไม่ถูกต้องกรุณาอัพไหลดเอกสารที่ขาดได้ที่เว็บไซต์ <u>https://reg.sru.ac.th/</u> (ภายในวันที่) 12 กรกฎาคม 2564) ดังนี้
- สำนาณรายงานผลการศึกษา
- เข้าสู่ระบบบริการนักศึกษาโดยใช้
- Username : <u>รหัสนักศึกษา</u> Password : <u>เลขบัตรประจำตัวประชาชน</u>
- \*\* นักศึกษาระดับปริณณาตรีสามารถรับบัตรนักศึกษาชั่วคราวได้ในวันเปิดภาคเรียนที่คณะ/วิทยาลัย/วิทยาเขต/ศนย์การศึกษากำหนด
- \*\* มิทิศักประดับประเทศ แระค ขางเรืองบรณาศึกษาอิทราว อนแอมนั่งมากแรงขากแรงขากขาดอากอากอากอากอากอากอากอากอากอากอ \*\* นักศึกษาระดับปริณณาตรีสิ่งต่อทำบัตรนักศึกษาได้ที่ระการกรุงเกพ สาขามหาวิทยาลัยราชกัฎอวมมุมันกา \*\* นักศึกษาระดับปริณณาตรี สังกัดวิทยามตนครปฐม ติดต่อทำปัตรนักศึกษาได้ที่ระการกรุงเกพ วิทยามตนครปฐม กรอกประวัตินักศึกษาใหม่ และแบบเอกสารการราชงานด้ววันกี่ 15/06/2564 15/09/2564 (ผู้มีสิทธิ์เข้าศึกษาดูเอกสารการราชงานด้วยามด้านส่าง)

 หลังจากที่ "ตรวจสอบสถานะการรายงานตัวนักศึกษาใหม่" กรณีที่มีรหัสนักศึกษาสามารถกด ปุ่ม "พิมพ์ใบแจ้งการชำระเงินนักศึกษาใหม่ปุ่มสีส้ม หรือ ชำระเงินค่ารายงานตัวออนไลน์ปุ่มสีเขียว"ดัง ภาพที่แสดง

| ้ข้อมูลส่วนตัว                                                                                                    |                                                                                                    |                                                                                |
|----------------------------------------------------------------------------------------------------|----------------------------------------------------------------------------------------------------|--------------------------------------------------------------------------------|
| ้ ข้อมูลการสมัครสอบคัดเลือก                                                                                                    |                                                                                                    |                                                                                |
| รับสมัครนักศึกษาใหม่ ระดับปริญญาตรี ภาคปกติ ประจำนิการศึกษา 2566 (รอบที่ 1 Portfolio)   ซึ่งหมู่นี้แต่ 1 ครุศาสตรี   สังคมศึกษา                                                                                                    |                                                                                                    |                                                                                |
| เลยที่ผู้สมัทร                                                                                                    | ประเภทรับสมัคร:                                                                                                    | พับพัฒนจังการอ่าระนักศึกษาใหม่ อ่าระค่ารายงานตัวขอบไลบ์                        |
| 661011080012                                                                                                    | รับสมัครนักศึกษาใหม่ ระดับปริญญาตรี ภาคปกติ ประจำปีก                                                                                                    | การศึกษา 2566 (sauli 1 Portfolio)                                              |
| รหัละซื่อสาขาวิชา                                                                                                    | ระดับการศึกษา:                                                                                                    |                                                                                |
| 1108 - สังคมศึกษา                                                                                                    | ปรีญญาตรี                                                                                                    |                                                                                |
| ประเภทนักศึกษา:                                                                                                    | คณะ/วิทยาลัย:                                                                                                    |                                                                                |
| กายกลั                                                                                                    | ครุศาสตร์                                                                                                    |                                                                                |
| สถามที่ศึกษา/สุนย์:                                                                                                    | วันที่สมัคร:                                                                                                    |                                                                                |
| สวนสูบันทา                                                                                                    | 01/11/2565                                                                                                    |                                                                                |
| ค่าสมัคร                                                                                                    | สถานะการชำระค่าสมัคร                                                                                                    | วันที่ยำระเงิน:                                                                |
| 350 บาท (สามร้อยห้าสิบบาทถัวน)                                                                                                    | ช่ำระเงินค่าสมัครแล้ว                                                                                                    | 07/11/2565                                                                     |
| รายละเอียดการสอบ (สอบสัมภาษณ์):                                                                                                    | รายละเอียดการสอบเพิ่มเติม (สอบสัมภาษณ์):                                                                                                    |                                                                                |
| วัน-เวลาสขน วันที่ 22/01/2566 เวลา 0830-1600 น<br>ล้าด้างที่บริเอขน 7<br>ห้องสขน สขนมันทายให้หนักยุโหก้ Viceo Cati และสิ่งารณา Portetio .<br>พายพระ ปูลมักสร้า Portetioi และศิลปาร้อยและวันเขาวามหรือเการสอบสัมาการทั่งทมอกสารรายละเอียดด้านล่าง และสอบสัมาการทั่งในบบ<br>Onixe ไม่วันที่ 23 มากราม พ.ศ. 2565<br>ปีประการในสิ่งาน | ผู้มีมีชื่อสอบสัมภาษณ์ เอกสาร์ที่ต้องในมาในของเสียภาษ<br>1 บัตรประจำให้ผู้สมัครสอบเข้าใหญา และหลักฐานการประจ<br>2 สำนารณ์การที่การ ก้านมา เจ้าป (ชุมชิมปกได้)<br>3 แฟนสะสมหลงาน Portfolio จำนวน 1 ฉบับ (ชุปเชมปกได้) | ณี<br>เวินที่ผนัทรสอบหัดเสีอก มหาวิทยาลิยราชที่ฎสวนสุวันกา<br>)                |
| ผลการสอบ/สัมภาษณ์:                                                                                                    | ผลการสอบ/สัมภาษณ์เพิ่มเติม:                                                                                                    |                                                                                |
| ยิมดีด้วยที่ร่า กุญ <u>ผู้ห</u> ู การสอนสัมาทยณ์                                                                                                    | <mark>โปรดยืนยับสิทธิ์เข้าศึกษา</mark><br>ยินตีด้วยห์ส คุณ <u>ฝ่าเ</u> การสอบกัดเลือก<br>โปรดทำการยืนยันสิทธิ์เข้าศึกษาที่เวื่อไขต์ http://studenti<br>ท่านสละสิทธิ์ในการเข้าศึกษา                                   | mytcas.com ภายในวันที่ 7 - 8 กุมภาพันธ์ พ.ศ. 2566 มิจะนั้น มหาวิทยาลัยฯ ต้อว่า |
| ผลการยืนยัน TCAS                                                                                                    | ผลการยืนยัน TCAS เพิ่มเติม:                                                                                                    |                                                                                |
| ເຊັ່ <u>ມ ເຊັ່ນ ເຊັ່ນ ເຊັ່ນ ເຊັ່ນ</u> ເຊັ່ນ                                                                                                    | ไปรดกรอกประวัตินักศึกษาใหม่ เพื่อเข้าศึกษา<br>ภายในวันที 10/02/2566 - 03/03/2566<br>(คลิทที่นี่ เพื่อกรอกประวัตินักศึกษาใหม่)                                                                                        |                                                                                |

#### สถานะการรายงานตัวนักศึกษาใหม่

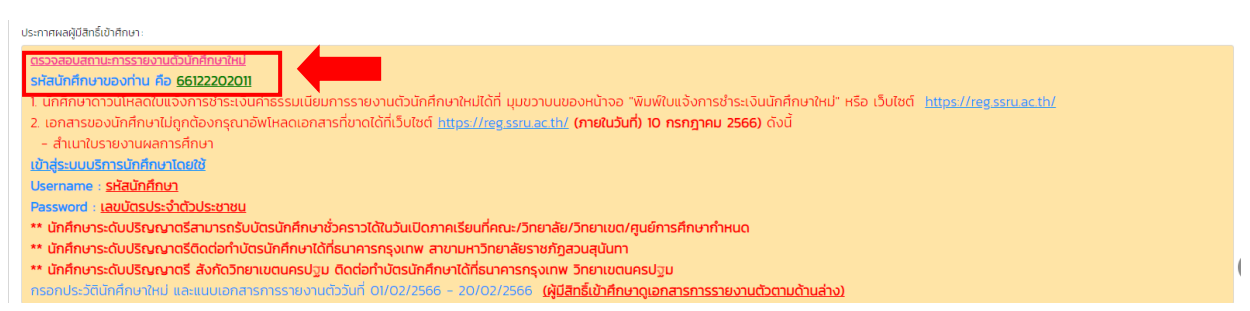

 หลังจากคลิกเมนู "พิมพ์ใบแจ้งการชำระเงินนักศึกษาใหม่"หน้าจอจะปรากฏดังภาพ นักศึกษา พิมพ์ใบแจ้งการชำระเงินและดำเนินการชำระเงินภายในระยะเวลาที่มหาวิทยาลัยกำหนด

|                     | มหาวิทยาลัยราขภัฏสวนสุนันทา                                                                              |                                                 |                                         |                                | เอกสาร R.01                            |
|---------------------|----------------------------------------------------------------------------------------------------|-------------------------------------------------|-----------------------------------------|--------------------------------|----------------------------------------|
|                     | ที่อยู่ 1 ถ. อู่ทองนอก เขตดุสิต กรุงเทพมหานคร 10300                                                      | ใบแจ้งกา                                        | รชำระเงิน                               | នេ                             | ขที่ IVEN66100942                      |
|                     | <b>โทรศัพท์</b> 02-160-1023 โทรสาร 02-160-1010                                                           |                                                 |                                         | ภาค/ปีการศึก                   | <del>เษา</del> 1/2566                  |
|                     |                                                                                                    |                                                 |                                         | (2                             | ้วบที่ 1 : สำหรับบักศึกษา/ผู้ทำระเงิน) |
| เลขประจำ            | เต้านักศึกษา <b>(การแก่น</b> ) ชื่อ-สกล <b>(การ</b>                                                      | / <b>a</b> <sup>v</sup>                         | 1                                       | 15                             | เมทบักศึกษา ภาคปกติ                    |
| ~                   |                                                                                                    |                                                 |                                         |                                |                                        |
| หลกสูตร             | วิทยาศาสตรบัณฑ์ต สาขาวิชาเทคโนโลยสารสนเทศ                                                                | 1                                               | ศูนยการศึกษา                            | สวนสุนันทา                     |                                        |
| คณะ                 | วิทยาศาสตร์และเทคโนโลยี                                                                                  |                                                 | ระดับการศึกษา                           | ปริญญาตรี                      |                                        |
| สาขาวิชา            | เทคโนโลยีสารสนเทศ                                                                                        |                                                 |                                         | วันที่กำหนดชำระเงิน            | 20 กุมภาพันธ์ 2566                     |
| .ei                 |                                                                                                    |                                                 |                                         |                                | ก็การการให้ม (ครกร.)                   |
| ٧I                  | 5'II                                                                                                    | ยการ                                            |                                         |                                | จานวนเงน (บาท)                         |
| 1 -                 | ค่าลงทะเบียนเหมาจ่าย                                                                                     |                                                 |                                         |                                | 20,850.00                              |
|                     |                                                                                                    |                                                 |                                         |                                |                                        |
|                     |                                                                                                    |                                                 |                                         |                                |                                        |
|                     |                                                                                                    |                                                 |                                         |                                |                                        |
|                     |                                                                                                    |                                                 |                                         |                                |                                        |
|                     |                                                                                                    |                                                 |                                         |                                |                                        |
|                     |                                                                                                    |                                                 |                                         |                                |                                        |
|                     | (สองหมื่นแปดร้อยห้า                                                                                      | เสิบบาทถ้วน                                     | )                                       |                                | 20,850.00                              |
| <u>คำขึ้แจง</u>     |                                                                                                    |                                                 |                                         |                                |                                        |
| 1. โปรดชำ           | ระเงินภายในวันที่ที่มหาวิทยาลัยกำหนด หากพื้นกำหนดจะถูกปรับตาม                                            | มระเบียบ                                        |                                         |                                | a d y a                                |
| 2. กรณมกา           | รเพม-ถอนรายวชาหลงจากวนทสนสุดการเพม-ถอนตามปฏทนวชากา<br>งานการเงิน เพื่อออกใบแข้งทำระเงินอาทิเใหม่         | าร เหนกศกษานาเ                                  | บแจงการชาระเงนฉบบเ                      | ดม (ลา                         | ยมอชอนกศกษา/ผูชาระเงน)                 |
| 3. การลงท           | <ul> <li>เบียนและใบเสร็จรับเงินจะสมบูรณ์เมื่อทางมหาวิทยาลัยราชภัฏสวนสุ</li> </ul>                        | ุ่นันทาได้รับเงินคร                             | บถ้วนเรียบร้อยแล้ว                      |                                |                                        |
|                     |                                                                                                    |                                                 |                                         |                                | (ลายมือชื่อผู้รับเงิน)                 |
| (หากเกินกำหนดก      | ารุณาพิมพ์ใบแจ <sup>้</sup> งขำระเงินใหม <sup>่</sup> จากระบบมาขำระเงินอีกครั้ง)                         |                                                 |                                         |                                | <b>วันที่พิมพ์</b> 07/02/2566 09:05:05 |
| บหาวิทยา            | ลัยราชถักสามสรับทา ใจแล้งก                                                                               | ารสำระเวิบย                                     | ายระเวลาร (Day                          |                                | (ส่วนที่ 2 : สำหรับธนาคาร)             |
| 10111101            | อดรางหรือรถอำเนิด                                                                                        | 113013664140                                    | Tubu mi a (ray                          | -111)<br>วันที่ (Date          | )///                                   |
| ชื่อ                | ผู้นำฝาก (Name)                                                                                          |                                                 |                                         | เบอร์โทรศัพท์ (Tel No          | )                                      |
| ชำระเงินผ่าน        | สาขาธนาคาร เงิน:                                                                                         | สดหรือบัตรเคร                                   | ดิต ามเรง 🌰                             | Company Code 98                | 121                                    |
|                     | ธนาคารกสิกรไทยทุกสาขา 🔲 🏹 🔛                                                                              | (SERVICE : 01)                                  |                                         | Biller ID 09                   | 9400016072120                          |
| 🗌 ธนาคา             | เรอื่น ๆ ที่ให้บริการชำระเงินข้ามธนาคาร (Cross Bank) *                                                   |                                                 |                                         | รพัสอางอิง (Ref.1) 00          | 0000066122202011                       |
| ชำระเงิเ            | นของทางสาขาคาธรรมเนียมไม่เกิน 10 บาทดอรายการ                                                             |                                                 |                                         | รหสอางอง (Ref.2) 00            | 0610094220022336                       |
| นรีอ ตัวระบ         | ບ່ານຫ່ວນກາເຈົ້າອິດທະລານິຄສ໌ 🎞 🐨 🚱 🎑                                                                      | <u>) ()                                    </u> | <b>b 🔛 🖶</b> 🛛                          | B                              | านุมาาพนอ 2500                         |
| (ATN                | VInternet/Mobile Banking) *                                                                              |                                                 |                                         |                                |                                        |
| คาธ<br>* ท่านสามารถ | รรมเนียมไม่เกิน 5 บาทตอรายการ 🛛 🖬 🕂 🕊 🕊 🖬 ตรวจสอบรายชื่อธนาคารที่ไห้บริการชำระข้ามธนาคารได้จากเว็บไซด์ขอ | มธนาคารแห่งประเ                                 | ทศไทย ค่าธรรมเนียมเป                    | นไปตามเงื่อนไขและข้อกำหนดแต่   | ละธนาคารผู้ให้บริการ                   |
| ยอดเงินสตน์         | ำฝากเข้าบัญชี (บาท)                                                                                      |                                                 |                                         |                                |                                        |
| 20                  | -<br>),850.00 / (สองหมื่นแปดร้อยห้าสิบบาทถ้วน)                                                           |                                                 |                                         |                                |                                        |
|                     |                                                                                                    |                                                 | <b>1</b> 11 <b>1 - 1 - 1</b> 11 <b></b> |                                | ผูวบเงน / Collector                    |
|                     |                                                                                                    |                                                 |                                         |                                |                                        |
| (099400             | 016072120 000000066122202011 00061009422002                                                              | 2336                                            | 09940001                                | 6072101 66122202011 6          | 10094220022336 2085000                 |
|                     | 2085000                                                                                                  |                                                 | * Ba                                    | rcode นิโซสำหรับการขำระเงินที่ | เคานเตอรเชอรวิสเทานั้น * 🛛 🕌 🚟         |

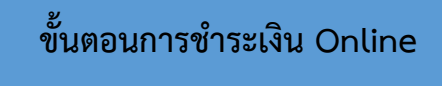

1. เข้าที่เว็บไซต์ https://admission.ssru.ac.th/ เข้าสู่ระบบ "เลขบัตรประชาชน" และ "วัน-เดือน-ปีเกิด (เช่น 01-01-2564)" กรณีนักศึกษาต่างชาติกรอกข้อมูล "เลขหนังสือเดินทาง" และ "วัน-เดือน-ปีเกิด (เช่น 01-01-2564)" คลิก "ตกลง" ดังภาพที่แสดง

| เข้าสู่ระบบ                                                 |  |
|-------------------------------------------------------------|--|
| เลขบัตรประชาชน                                              |  |
| x-xxxx-xxxx-xxx-xx-x                                        |  |
| เช่น 3-1021-01251-36-4 (กรอกเฉพาะดัวเลขเท่านั้น)            |  |
| หรือ เลขหนังสือเดินทาง                                      |  |
| 10 AB423999                                                 |  |
| สำหรับชาวต่างชาติ หรือ ผู้ที่ไม่มีเลี้ยบัตรประชาชน เท่านั้น |  |
| สำหรับ รอบที่ 1, 2, 5, ภาคพิเศษ, บัณฑิตศึกษา เท่านั้น       |  |
| วัน-เดือน-ปีเกิด (เช่น 01-01-2564)                          |  |
|                                                             |  |
| สำหรับ รอบที่ 3 (รับตรงร่วมทัน) หรือ 4 (Admission) เท่านั้น |  |
| เบอร์โทรศัพท์                                               |  |
| XXX-XXX                                                     |  |
| นั้น 081-123-4567 (กรอกเฉพาะตัวเลขเท่านั้น)                 |  |
| ตกลง เริ่มใหม่                                              |  |

 หลังจาก คลิก "ตกลง" หน้าจอปรากฏดังภาพ เลือกเมนู "รับสมัคร" เลื่อนเมนูด้านล่าง "ตรวจสอบสถานะการรายงานตัวนักศึกษาใหม่" ดังภาพที่แสดง

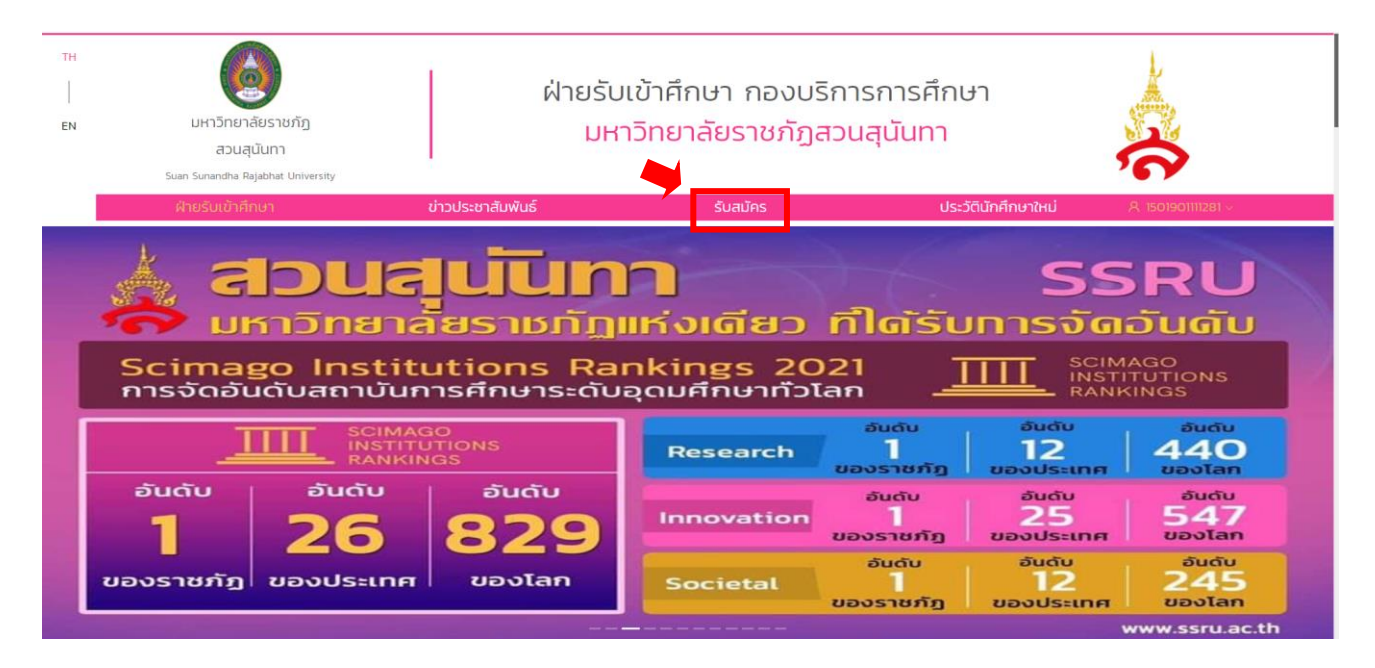

# คลิกปุ่ม "ชำระเงินค่ารายงานตัวออนไลน์ปุ่มสีเขียว" ดังภาพที่แสดง

| งอมูลส่วนตว                                                                                                    |                                                                                                    |                                                                                 |
|----------------------------------------------------------------------------------------------------|----------------------------------------------------------------------------------------------------|---------------------------------------------------------------------------------|
| ว้อมูลการสมัครสอบคัดเลือก                                                                                                    |                                                                                                    |                                                                                 |
| รับสมัครนักศึกษาใหม่ ระดับปริญญาตรี ภาคปกติ ประจำปีการศึกษา 2566 (รอบที่ 1 Portfolio)   เดิมปรีเมิน   สรุกาสตรี   สังคมศึกษา                                                                                                    |                                                                                                    |                                                                                 |
|                                                                                                    |                                                                                                    | พิมพ์ใบแจ้งการชำระนักศึกษาใหม่ ชำระค่ารายงาบตัวออนไลน์                          |
| เลขที่ผู้สมัคร                                                                                                    | ประเภทรับสมัคระ                                                                                                    |                                                                                 |
| 661011080012                                                                                                    | รับสมัครนักศึกษาใหม่ ระดับปริญญาตรี ภาคปกติ ประจำป                                                                                                    | การศึกษา 2566 (sauที่ 1 Portfolio)                                              |
| รหัส-ชื่อสาขาวิชา:                                                                                                    | ระดับการศึกษา:                                                                                                    |                                                                                 |
| 1108 - สังคมศึกษา                                                                                                    | ปรีญญาตรี                                                                                                    |                                                                                 |
| ประเภทนักศึกษา                                                                                                    | คณะ/วิทยาลัย:                                                                                                    |                                                                                 |
| ภาคปกติ                                                                                                    | ครุศาสตร์                                                                                                    |                                                                                 |
| สถานที่ศึกษา/คุมย์:                                                                                                    | วันที่สมัคร:                                                                                                    |                                                                                 |
| สวนสุนันทา                                                                                                    | 01/11/2565                                                                                                    |                                                                                 |
| คำสมัคระ                                                                                                    | สถานะการชำระค่าสมัคร                                                                                                    | วันที่ชำระเงิน:                                                                 |
| 350 บาท (สามร้อยห้าลิบบาทถ้วน)                                                                                                    | ซ่ำระเงินค่าสมัครแล้ว                                                                                                    | 07/11/2565                                                                      |
| รายละเอียดการสอบ (สอบสัมภาษณ์):                                                                                                    | รายละเอียดการสอบเพิ่มเติม (สอบสัมภาษณ์):                                                                                                    |                                                                                 |
| วัน-มฉายขะ วันที่ 23/01/2566 เวลา 08:30-1600 น.<br>ลำดับได้ประช. 7<br>ค่อสอบ สอบสีมาการ์เล่านโทรที่พร้ Video Calt เละเจือารบา Portfolio .<br>หมายเคตู ผู้เสมิรร์ป Portfolio เละที่การก้อนุลเตรียมการบเชื่อนการสอบสัมภาษานี้ตามอกสารรายสาเรียดต้านล่าง และสอบสัมภาษานี้รูปแบบ<br>Online ในนั้นที่ 21 มากราม หลา 255<br>"ประดภาษณีสคณสาศียกสัมภาษาแล้วสอบสัมภาษาเสิร์สอบด <u>อลิตไร่ไ</u> | หู้ที่มีชื่อสอบสีมาาษณ์ เอกสาร์ที่ต้องนำมาในวิเสอบสีมาาม<br>1 ปัตรประจำปัญสัมใหร่องแข้งใหญ่ เกมา<br>2 สำนารณ์การที่การ ท่างมน 1 อันปี (ชุมปันปไห้)<br>3 แฟนสะสมสงหม Portfolio จำนวน 1 อนับ (ชุมแบบไฟ) | <mark>หน้</mark><br>สวันทำสมัทรสอบทัดเลือก มหาวิทยาลิยราชภัฏสวนสุขันกา<br>8)    |
| ผลการสอบ/สัมภาษณ์                                                                                                    | ผลการสอบ/สัมภาษณ์เพิ่มเติม:                                                                                                    |                                                                                 |
| ยินดีด้วยที่3 คุณ <u>ห่าม</u> การสอบสัมภาษณ์                                                                                                    | <mark>ไปรดยืนเข็มสิทธิ์น้ำให้ทบ</mark><br>ยินต์ด้วยค่ะ คุณ <u>ผ่าน</u> การสอบคัดเลือก<br>โปรดทำการยืนขัมสิทธิ์น้ำศึกษาที่มีวันไซต์ http://student<br>ท่านสละสิทธิ์ในการเข้าศึกษา                      | .mytcas.com ภายในวันที่ 7 - 8 กุมภาพันธ์ พ.ศ. 2566 มิอะนั้น บหาวิทยาสังฯ ถือว่า |
| ผลการยืบยัน TCAS:                                                                                                    | ผลการยืนยัน TCAS เพิ่มเติม:                                                                                                    |                                                                                 |
| ยินดีด้วยห่อ คุณ <mark>ยิ่มยันสักธิ์ TCAS แล้ว</mark>                                                                                                    | โปรดกรอกประวัตินักศึกษาใหม่ เพื่อเข้าศึกษา<br>ภายในวันที 10/02/2566 - 03/03/2566<br>(คลิกที่นี่ เพื่อกรอกประวัตินักศึกษาใหม่)                                                                         |                                                                                 |

**4. ผู้สมัครตรวจสอบข้อมูลการชำระเงิน** โดยสามารถตรวจสอบสถานะ เลือกวิธีชำระเงิน สามารถ เลือกช่องทางการชำระเงินทั้งหมด 4 ช่องทาง และสามารถตรวจสอบใบเสร็จการชำระเงินได้

| ฝ่ายรับเข้าศึกษา                                                                                                    | ข่าวประชาสัมพันธ์                       |                                                                                | รับสมัคร        | ประวัตินักศึกษาใหม่                                                                                                    | A 1309903173810 v                                                                          |
|----------------------------------------------------------------------------------------------------|-----------------------------------------|--------------------------------------------------------------------------------|-----------------|----------------------------------------------------------------------------------------------------|--------------------------------------------------------------------------------------------|
|                                                                                                    | Hănącis                                 | <b>คะ</b><br>ระเบียบการ                                                        | สมัคร           | <b>C</b><br>กำหนดการรับสมัคร                                                                                                    |                                                                                            |
|                                                                                                    | <b>ไ</b> น<br>สมัครสอบ                  | <b>ป</b> ระกาศ <b>เ</b>                                                        | Na              | คู่มีอ และเอกสารเผยแพร่                                                                                                    |                                                                                            |
| ตรวจสอบข้อมูลการชำระเงิน                                                                                                    |                                         |                                                                                |                 |                                                                                                    |                                                                                            |
| สรุปยอดข้อมูลการชำระเงิน                                                                                                    |                                         |                                                                                |                 | วิธีการช่าระเงิน                                                                                                    |                                                                                            |
| <ul> <li>มากี่ข้อมูลการท้างเงิน</li> <li>รับก็ช่างในประกอร์</li> <li>รับก็รอนก้างแก้จะ</li> <li>รายการ</li> <li>รับสารปอกโตบรรราช</li> </ul>                                                    | IVEN6601656<br>20102/2566<br>03/03/2566 | 4000.00 un                                                                     |                 | สระเว็บสำนวน                                                                                                    |                                                                                            |
| <ul> <li>ค่าธรรมเมียมแรกเข้า</li> </ul>                                                                                                    |                                         | 200.00 um                                                                      |                 | ช่องทางการชำระ                                                                                                    |                                                                                            |
| <ul> <li>ຢາປະເພດເປັດຫາຍ</li> <li>ຢາປະຊານອິນເຊິ່ງ</li> <li>ຢາປາຊາວເປັນແບບກິນກາກ</li> <li>ຢານການປະການປາກປະເທດ 6E</li> <li>ຢານຊາຍແກ້ນ ກ</li> <li>ຢາປາຊາຍູມຕີກຳກ</li> <li>ຢາປາຊາຍູມຕີກຳກ</li> </ul> |                                         | 1000.00 um<br>550.00 um<br>1400.00 um<br>1500.00 um<br>4500.00 um<br>300.00 um | The<br>Children | THALOR<br>(Manuar)<br>Colocole<br>(Cheade<br>(VisaMastar)<br>(Christowick)<br>(Christowick)<br>(Chritowick)<br>(Christowick)<br>(Christowick)<br>( | Descripy<br>relax           k (CB)         Description           v 2730         (Dritopay) |
| • ศำธรรมเนียม                                                                                                    |                                         | 0 unn                                                                          |                 |                                                                                                    |                                                                                            |
| ยอดชำระรวม 19,850.0                                                                                                    | חרט 00                                  |                                                                                |                 | ช่องทางการชำร                                                                                                    | ะเงิน                                                                                      |
|                                                                                                    | ประเว้น                                 |                                                                                |                 |                                                                                                    |                                                                                            |

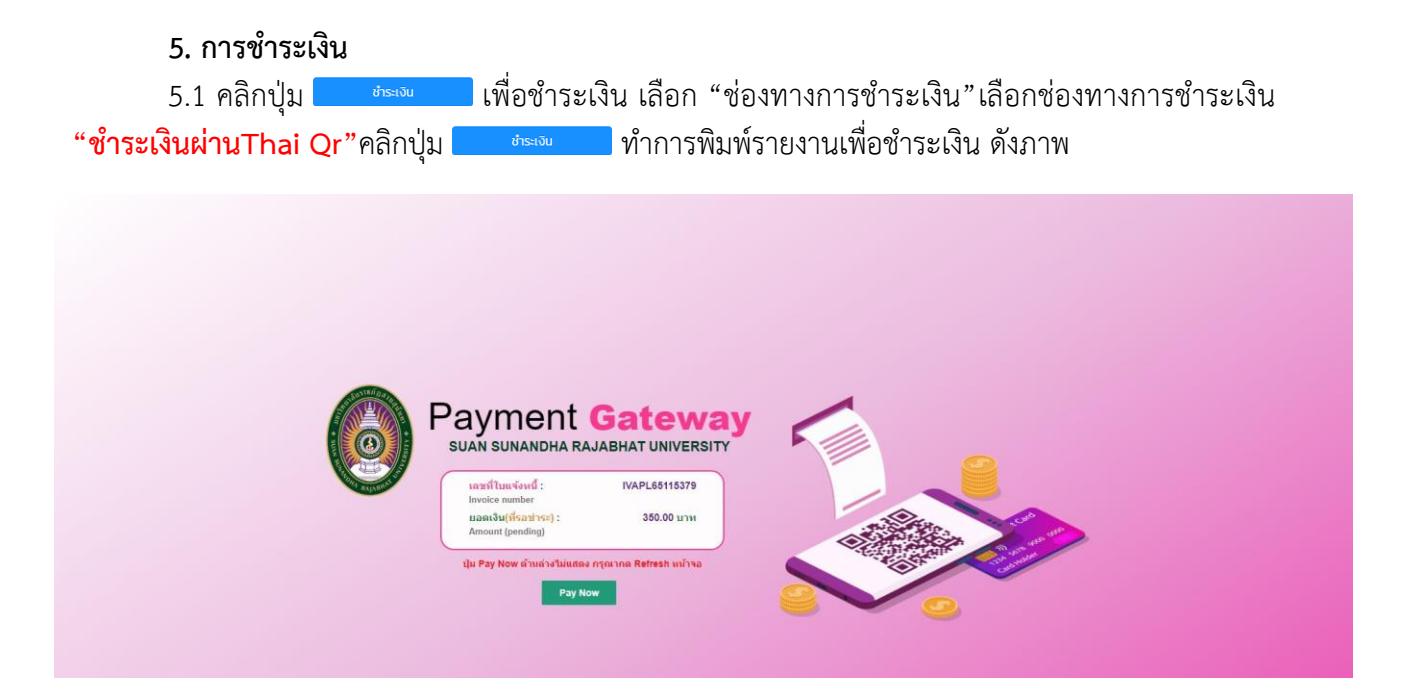

5.2 คลิกปุ่ม 🔤 🚾 โปแกรมจะแสดง QRcode สแกนชำระเงิน ดังภาพ

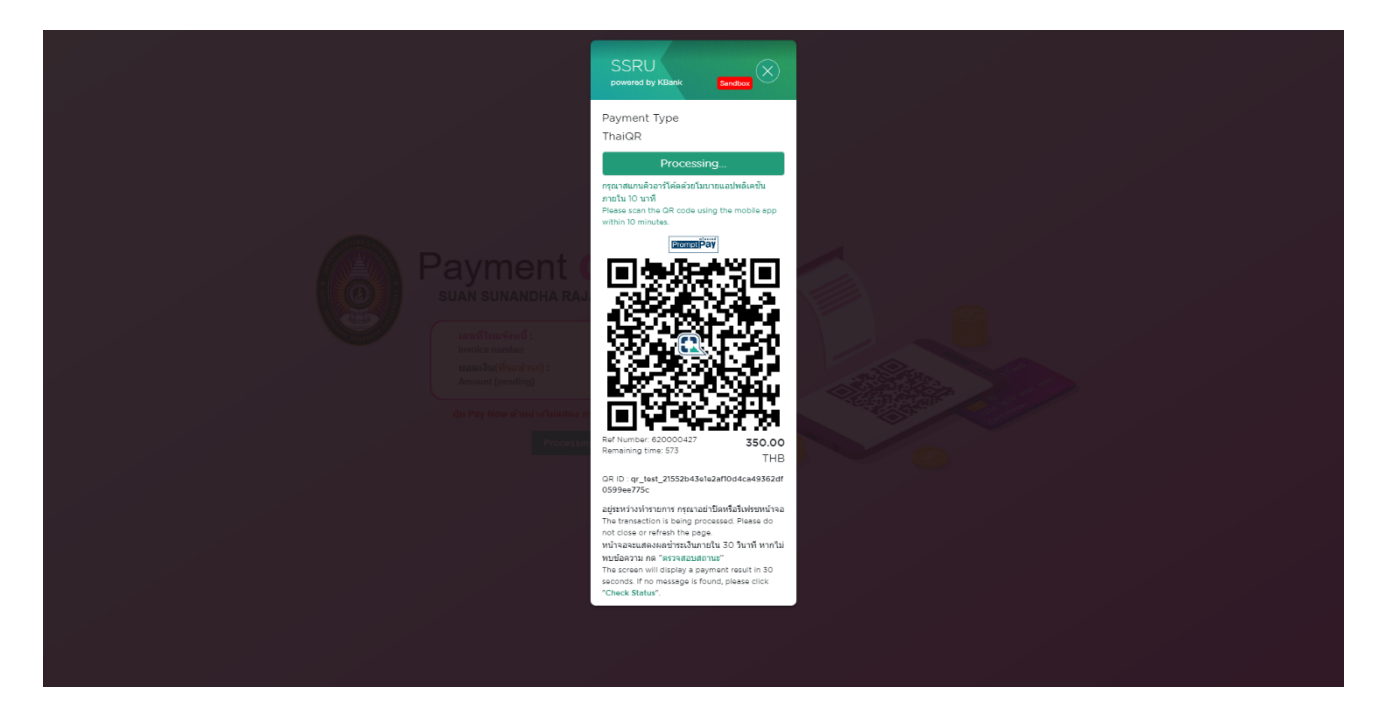

| 5.3 เลือกช่องทางการ <u>ชำระเงิน "</u>                                                                                                    | <mark>ชำระเงินผ่านK Plus</mark> " คลิกปุ่ม 🗧                                                                                      | ชาระเงิน ทำการพิมพ์รายงาน                 |
|----------------------------------------------------------------------------------------------------|----------------------------------------------------------------------------------------------------|-------------------------------------------|
| เพื่อชำระเงิน ดังภาพ คลิกปุ่ม 🏾 Pay Now                                                                                                    | โปแกรมจะแสดง QRcode สแกน <sup>ะ</sup>                                                                                             | ชำระเงิน ดังภาพ                           |
| MasterCard.<br>SecureCode.                                                                                                    | ธนาคารกสิกรไทย<br>###EII KASIKORNBANK                                                                                             |                                           |
| เพิ่มความปลอดภัยใหการทำรายการช<br>Added Protection with Master                                                                                                    | าระเงินออนไดน์ด้วย MasterCard Sec<br>Card SecureCode                                                                              | cureCode                                  |
| โปรดตรวจสอบความถูกต้องของข้อความยืนยันส่<br>เพื่อเพิ่มความปลอดภัยในการทำรายการชำระเงิน                                                                                                    | วนด้วของท่าน จากนั้นระบุรทัสผ่าน MasterCard Se<br>นี้                                                                             | ecureCode                                 |
| Please verify your Personal Message and<br>your MasterCard SecureCode password in                                                                                                    | submit your MasterCard SecureCode passwor<br>order to complete the transaction.                                                   | rd. You need to enter                     |
| Merch                                                                                                    | ant: NAKKEAW PADINGIN                                                                                                    |                                           |
| Amo                                                                                                    | unt: 359.45 THB                                                                                                    |                                           |
| D                                                                                                    | ate: 12/01/2023                                                                                                    |                                           |
| Card Num                                                                                                    | ber: **** **** **** 0264                                                                                                    |                                           |
| Personal Messa                                                                                                    | ige: my523962                                                                                                    |                                           |
| Please click "Regues                                                                                                    | t OTP" เพื่อรับรหัสรักษาความปลอดภัม SMS-OT<br>uest OTP" to receive SMS-OTP password                                               |                                           |
| กรุณาระบุรมัสรักษาความปลอดคั<br>Please inpi                                                                                                    | u SMS-OTP អាំណែរែប ⑦:<br>at SMS-OTP password                                                                                      | Request OTP                               |
| ຸດກຸລູງ                                                                                                    | / Submit uniān / Exit                                                                                                    |                                           |
| การลงทะเมียน Verfied by Visa / MasterCard<br>ทาง SMS ไปยังหมายเลขโทรศัพท์มือถือที่ท่านได้<br>รพัสผ่านแบบ OTP, กรุณาตัดต่อ K-Contact Cen<br>จากนั้นคลิกปุ่ม "แก้ไขย่อมูล" เพื่อคำเน็นการเปลี่ยน<br>ระจะไปออีกปี | SecureCode ธนาคารจะส่งรหัสผ่านแบบ OTP (One<br>ให้ไว้กับธนาคาร กรณีที่น่านต่องการเปลื่อนแปลงหมายเง<br>ter โทร. 0-28888888,<br>แปลง | -Time Password)<br>เขโทรศัพท์มือถือที่รับ |
| Por verned by Visa / MasterCard Secure<br>Password) via SMS to your registered mu<br>number to receive OTP, please contact K<br>then click "information update".                                               | Looe Registration, the bank will send OTP (O<br>bile phone number. If you would like to char<br>Contact Center Tel. 0-28888888,   | ne-ime<br>nge your mobile                 |
| © Kasil<br>Is                                                                                                    | ornbank PCL 2010. All rights reserved.<br>rms & Conditions Privacy Policy                                                         |                                           |

5.4 เลือกช่องทางการชำระเงิน "Debit/Credit (Visa,Master,JCB)" คลิกปุ่ม เพื่อชำระเงิน คลิก ปุ่ม โปรแกรมจะแสดงหน้าจอกรอกเลขบัตรที่ทำการชำระ ดังภาพ

| Image: State State Stat | SCRU   Pursues   VISA   INTRA CO.21   Card holder name   Card holder name   Card holder name   Card Number   Card Number |  |
|----------------------------------------------------------------------------------------------------|----------------------------------------------------------------------------------------------------|--|
|                                                                                                    |                                                                                                    |  |

5.5 เลือกช่องทางการชำระเงิน "UnionPay" คลิกปุ่ม <sup>ประเงิน</sup> เพื่อชำระเงิน คลิกปุ่ม <sup>Pay Now</sup> โปรแกรมจะแสดงหน้าจอกรอกเลขบัตรที่ทำการชำระ คลิกปุ่ม "Next" เพื่อทำรายการขั้นต่อไป ดังภาพ

| Order Amount: 359,45 B      | Order<br>Number: 8532edb0f18748b689097972d4c <sup>Merchant</sup> Name: SUANSUNANDHA | Details[4 |
|-----------------------------|-------------------------------------------------------------------------------------|-----------|
| UnionPay Card Payment       |                                                                                     |           |
| Enter card number:          |                                                                                     |           |
| 1. Enter card NO. 🔿 2.      | venity card Inflo. 🔹 3. Complete                                                    |           |
| 6210 9477 6400              | 00027                                                                               |           |
|                             |                                                                                     |           |
| Next                        |                                                                                     |           |
|                             |                                                                                     |           |
|                             |                                                                                     |           |
| roblem with making payment? |                                                                                     |           |
|                             |                                                                                     |           |

- โปรแกรมจะแสดงหน้าจอกรอกรายละเอียดเลขบัตรที่ทำการชำระ ดังภาพ

| der Amount: 359.45 B  | Order<br>Numbe                  | r. 8532edb0f18748b689097972          | d4cMerchant Name: SUANSU | NANDHA Order Details[+]            |
|-----------------------|---------------------------------|--------------------------------------|--------------------------|------------------------------------|
| UnionPay Card Payment |                                 |                                      |                          |                                    |
| Card Number:          | <b>6210</b> **                  | 0027(Debit Card)                     | choose other card        |                                    |
| Expiration Date:      | 10 - MM<br>Please enter expirat | 30 - YY                              | 9/13                     | ••••••• 0233 002                   |
| CVN2:                 | •••<br>Please enter the las     | t three digits on the back of your o | card                     | The last 3 digits on the card back |
| PIN:                  | Please enter the cas            | h withdrawal PIN of your bank car    | rd                       |                                    |
| Verification Code:    | EnVT                            | ENTE                                 |                          |                                    |

Problem with making payment?

1. What is a bank registered mobile phone number? The bank registered mobile phone number is mobile phone number that you registered with your bank when applying for bank card or opening bank account. You must ensure that only updated bank registered mobile phone number is used for online account registration on this page.

Copyright@2019 China UnionPay. All rights reserved.

5.6 เลือกช่องทางการชำระเงิน **"Alipay"** คลิกปุ่ม <sup>ประเว</sup>็เพื่อชำระเงิน โปรแกรมจะแสดงหน้าจอ QRcode สแกนชำระเงิน ดังภาพ

| 扫码支付                             | 登录支付宝账户付款新用户注册                |  |
|----------------------------------|-------------------------------|--|
|                                  | 账户名: 忘记账户者?                   |  |
| S 🛃 🗐                            | sand_forex_921246@alitest.com |  |
|                                  | 支付密码: 忘记密码?                   |  |
| E-12-62-6-6-4                    |                               |  |
| 使用手机支付宝扫码完成付款<br>手机支付宝下载   如何使用? | 请输入账户的 支付密码,不是登录密码。           |  |
|                                  | ☑ 同意《代理四结汇服务协议》 下一步           |  |
|                                  |                               |  |

5.7 เลือกช่องทางการชำระเงิน **"WeChat"** คลิกปุ่ม <sup>(1)5530</sup> เพื่อชำระเงิน โปรแกรมจะแสดง หน้าจอ QRcode สแกนชำระเงิน ดังภาพ

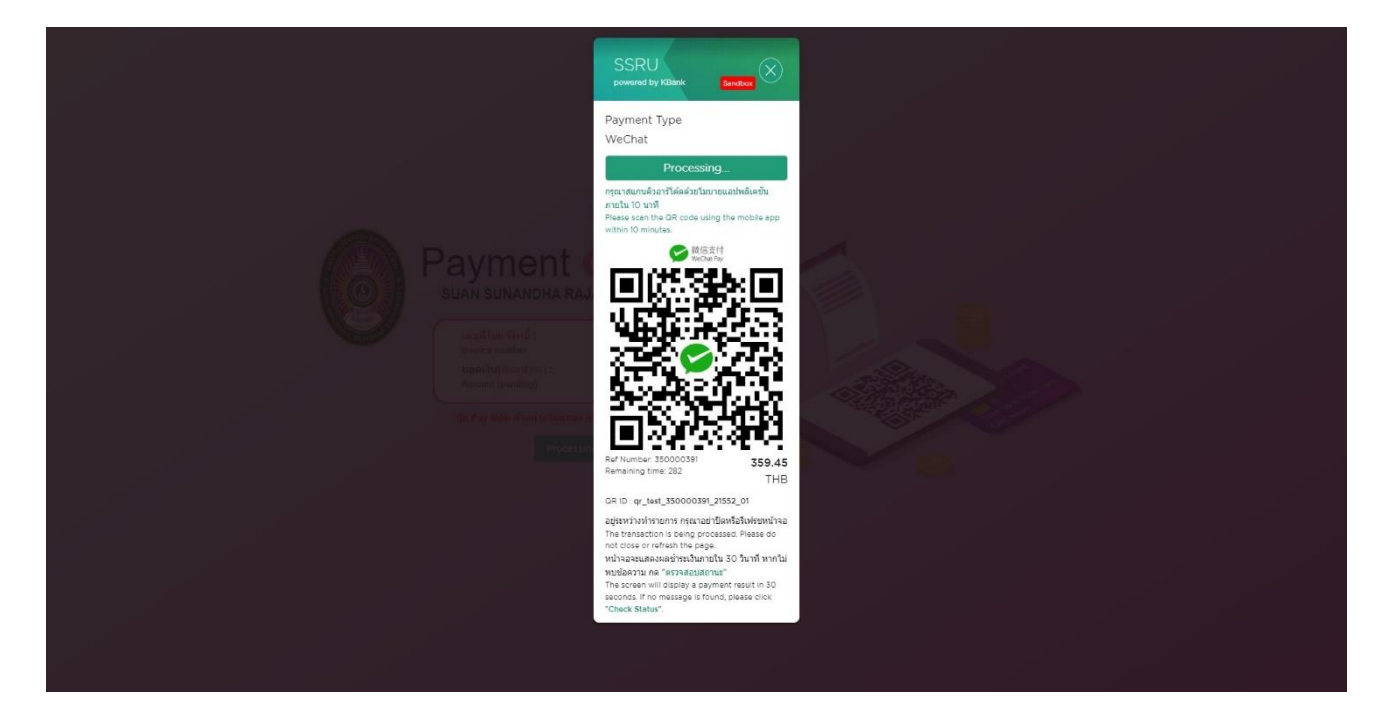

5.8 เลือกกด "พิมพ์ใบแจ้งการชำระเงิน" และนำไปชำระเงินตามสัญลักษณ์ที่มหาวิทยาลัยกำหนด

ดังภาพ

| 51 17 <b>1</b>                                                                                                    |                                            |                                                  |                                                                 |
|----------------------------------------------------------------------------------------------------|--------------------------------------------|--------------------------------------------------|-----------------------------------------------------------------|
| บ้อมูลส่วนตัว                                                                                                    |                                            |                                                  |                                                                 |
| ข้อมูลการสมัครสอบคัดเลือก                                                                                                    |                                            |                                                  |                                                                 |
|                                                                                                    |                                            |                                                  |                                                                 |
|                                                                                                    | านหนังสอยุนสาหกรรม   ยุนสาหกรรมผสมแสะวายาห | Idus                                             |                                                                 |
| ารเชิงไซโดย                                                                                                    | ประเภทขึ้นสะโอร                            | พิมพ์ใ                                           | ขแจ้งการช่าระนักศึกษาใหม่ ช่าระค่ารายงามตัวออมไลน์              |
| 661013010022                                                                                                    | บระเภทรบสมคระ<br>รับสมัครนักศึกษาใหม่      | ระดับปริณณาตรี ภาคปกติ ประจำปีการเ               | สึกษา 2566 (รอบที่ 1 Portfolio)                                 |
| nte formation                                                                                                    | a di una dia un                            |                                                  |                                                                 |
| รหล-ชอสาขาวชาะ                                                                                                    | ระดบการศึกษาะ                              |                                                  |                                                                 |
|                                                                                                    |                                            |                                                  |                                                                 |
| บระบทนักศึกษา                                                                                                    | คณะ/วิทยาลยะ<br>เทคโนโลยีอตสาหกรรม         |                                                  |                                                                 |
|                                                                                                    |                                            |                                                  |                                                                 |
| สถานกศาสตา/คุณมะ                                                                                                    | 04/01/2566                                 |                                                  |                                                                 |
|                                                                                                    |                                            |                                                  |                                                                 |
| คาสมคระ<br>350 เภท (สามร้อยหัวสัมนากด้วม)                                                                                                    | สถานะการชาระคาสมคร                         | งันค่าสมัครแล้ว                                  | 06/01/2566                                                      |
|                                                                                                    |                                            |                                                  |                                                                 |
|                                                                                                    |                                            |                                                  |                                                                 |
|                                                                                                    |                                            |                                                  |                                                                 |
| มหาวิทยาลัยราชภัฏสวนสุนันทา                                                                                                    |                                            |                                                  | เอกสาร R.01                                                     |
| (0) ที่อยู่ 1 p. อัทองนอก เขตตริต กรุงเทพมหานคร 10300                                                                                                    | ใบแจ้งการชำระเงิน                          |                                                  | เลขที่ IVEN66101668                                             |
|                                                                                                    |                                            | റാകരിറാ                                          | siloup 1/2566                                                   |
| 102-180-1025 (MMH 02-180-1010                                                                                                    |                                            | 2110/0111                                        | ANTET 1/2000                                                    |
|                                                                                                    |                                            |                                                  | (ส่วนที่ 1 : สำหรับนักศึกษา/ผู้ชำระเงิน)                        |
| เลขประกำตัวบังสึกษา                                                                                                    |                                            |                                                  | ประเภทบัดสีกษา กาตปกติ                                          |
| tabbie an annihi ta annihi ta annihi |                                            |                                                  | oscandanie i sinone                                             |
| หลักสูตร ครุศาสตร์อุดสาหกรรมบัณฑิต                                                                                                    | สูนย์การศึกษา                              | สวนสุนันทา                                       |                                                                 |
|                                                                                                    |                                            |                                                  |                                                                 |
| คณะ เทคโนโลยอุตสาหกรรม                                                                                                    | ระดบการศึกษา                               | ปรญญาตร                                          |                                                                 |
| สาขาวิชา อุตสาหกรรมศิลป์และวิทยาศาสตร์                                                                                                    |                                            | วันที่ครบกำหนดทำร                                | ะเงิน 30 เมษายน 2566                                            |
| quantitation and a second                                                                                                    |                                            |                                                  | 50 100 2500                                                     |
| 4                                                                                                    | 38035                                      |                                                  | ຄຳນວນເອີນ (ນວນ)                                                 |
| ( "                                                                                                    |                                            |                                                  |                                                                 |
|                                                                                                    |                                            |                                                  | 5,550.00                                                        |
|                                                                                                    |                                            |                                                  |                                                                 |
|                                                                                                    |                                            |                                                  |                                                                 |
| (หาพันสามรอยหา                                                                                                    | าสบบาทถวน)                                 |                                                  | 5,350.00                                                        |
| <u>คำขึ้นจะ</u>                                                                                                    |                                            |                                                  |                                                                 |
| <ol> <li>โปรดจำระเงินกายในวันที่ที่มหาวิทยาลัยกำหนด หากพ้นกำหนดจะถูกปรับ</li> </ol>                                                                                                    | ามระเบียบ                                  |                                                  |                                                                 |
| <ol> <li>กรณีมีการเพิ่ม-ถอนรายวิชาหลังจากวันที่สิ้นสุดการเพิ่ม-ถอนตามปฏิทินวิชา</li> </ol>                                                                                                    | าการ ให้นักศึกษานำใบแจ้งการขำระเงินฉบับ    | เพิ่ม                                            | (ลายมือชื่อนักศึกษา/ผู้ชำระเงิน)                                |
| มาพิคต่องานการเงิน เพื่อออกไบแจ้งขำระเงินฉบับไหม่                                                                                                    |                                            |                                                  |                                                                 |
| <ol> <li>การลงทะเบียนและใบเสร็จรับเงินจะสมบูรณ์เมื่อทางมหาวิทยาลัยราชกัฏสว</li> </ol>                                                                                                    | นสุนันทาได้รับเงินครบด้วนเรียบร้อยแล้ว     |                                                  |                                                                 |
|                                                                                                    |                                            |                                                  | (ลายมือชื่อผู้รับเงิน)                                          |
| (หากเกินกำหนดกรุณาพิมพ์ไบแจ้งขำระเงินไหม่จากระบบมาขำระเงินอีกครั้ง)                                                                                                    |                                            |                                                  | <b>วันที่พิมพ์</b> 24/04/2566 07:41:15                          |
|                                                                                                    |                                            |                                                  | (ส่วนที่ 2 : สำหรับธนาคาร)                                      |
| มหาวิทยาลัยราชภัฏสวนสุนันทา ใบแจ้                                                                                                    | งการขำระเงินผ่านธนาคาร (Pay                | -In) v dia                                       |                                                                 |
|                                                                                                    |                                            | วันที (D                                         | ate)///                                                         |
| ซื่อผู้นำฝาก (Name)                                                                                                    |                                            | เบอรโทรศัพท์ (Tel                                | No.)                                                            |
| ข้าระเงินมาแสาขาสมาคาร                                                                                                    |                                            | Company Code                                     | 98121                                                           |
|                                                                                                    | งนสตหรอบตรเครติด VISA 🧶                    | Biller ID                                        | 099400016072120                                                 |
|                                                                                                    | (SERVICE : 01)                             | รหัสอ้างอิง (Ref. 1)                             | 000000066121301002                                              |
| ธนาคารอน ๆ ทเหบรการขาระเงนขามธนาคาร (Cross Bank) "<br>ขำระเงินของทางสาขาคาธรรมเนื้อมไม่เกิน 10 บาทต่อรายการ                                                                                                    | 🛂 🔛                                        | รพัสอางอิง (Ref.2)                               | 000610166830042399                                              |
|                                                                                                    |                                            | วันที่ครบกำหนดชำระ                               | 30 เมษาชน 2566                                                  |
| หรือ ขำระผานของทางอิเล็กทรอนิคส์<br>(ATM/Internet/Mobile Banking)*<br>คารรวมเนียมในมัคม 5 บาทพอรายการ                                                                                                    |                                            | в<br>citi                                        |                                                                 |
| <ul> <li>ทานสามารถตรวจสอบรายชื่อธนาคารที่ให้บริการขำระขามธนาคารได้จากเว็บไขต์</li> </ul>                                                                                                    | ของอนาคารแหงประเทศไทย ค่าอรรมเนียมเป       | นไปตามเงือนไขและขอกำหน                           | ดแหละขนาคารมูไหบริการ                                           |
| ยอดเงินสดนำฝากเข้าบัญชี (บาท)                                                                                                    |                                            |                                                  |                                                                 |
| 5,350.00 / (ห้าพันสามร้อยห้าสิบบาทถั่วน)                                                                                                    |                                            |                                                  | 100 Callactor                                                   |
|                                                                                                    |                                            |                                                  | ผูรบเสน / Collector                                             |
|                                                                                                    |                                            |                                                  |                                                                 |
|                                                                                                    |                                            | 16072101 661212010                               | 02 610166830042200 525000                                       |
| 000000066121301002 000610166830                                                                                                    | 042399 0994000                             | 10072101 861213010<br>acode นี้ให้สำหรับการสำระด | ນຂະດາປາດດວງບັບ42399 535000<br>ໃນທີ່ເຄານໃຫຍວ່າຫວ່າໃຫຍ່ານນັ້ນ 🐂 💌 |
| 535000                                                                                                    |                                            |                                                  |                                                                 |

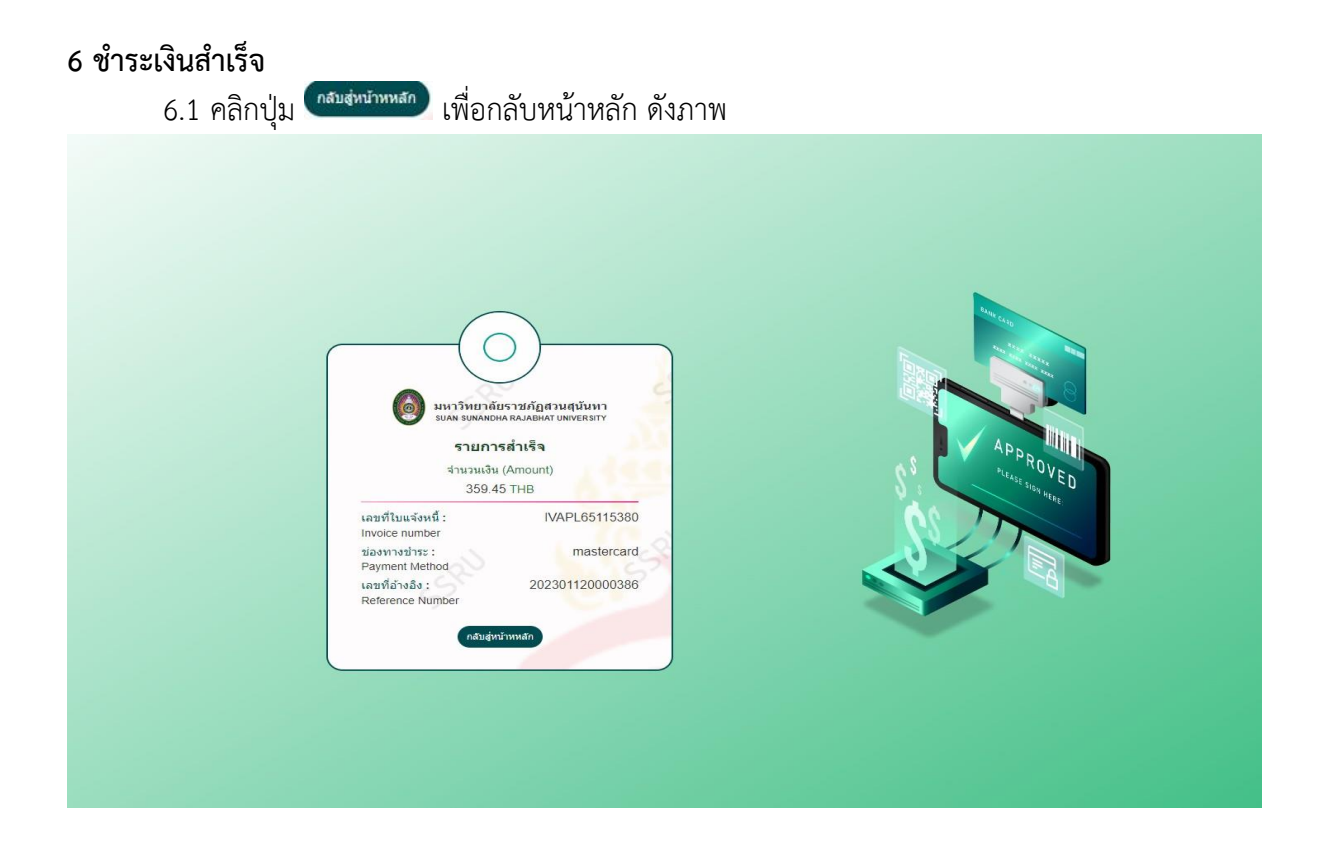

### 7. กรณีหากชำระเงินไม่สำเร็จ

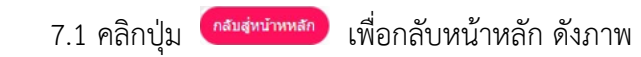

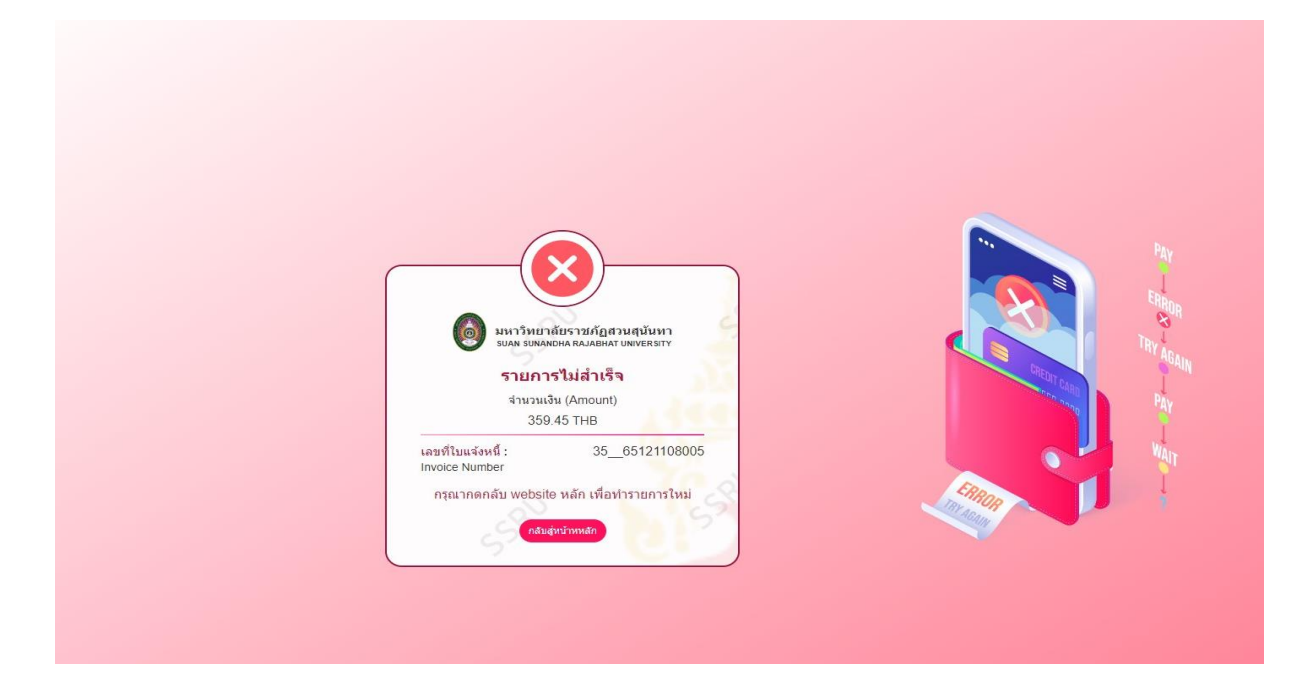

## 8. ตรวจเช็คข้อมูลและทำการคลิกปุ่ม ன เพื่อพิมพ์หลักฐานการชำระเงิน ดังภาพ

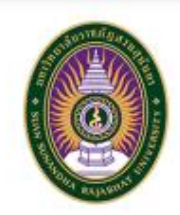

เลขที่เอกสาร 101RCENP6600051 วันที่ / Date 22/02/2566

หลักฐานการซำระเงิน / Proof of payment

มหาวิทยาลัยราชภัฏสวนสุนันทา Suan Sunandha Rajabhat University

1 ถนนอู่ทองนอก แขวงศุสิต เขตศุสิต กรุงเทพฯ 10300

1 U-Tong nok Road, Dusit, Bangkok 10300

| a <del>nn a the pathon</del> a        | ระดับการศึกษา                                                       | ปริญญาตรี                                                                                        |
|---------------------------------------|---------------------------------------------------------------------|--------------------------------------------------------------------------------------------------|
| <del>miss ninitaya Narangina</del> tk | Education Le                                                        | evel Bachelor                                                                                    |
| ด กรมกู่นั้นทา                        | คณะ                                                                 | ครุศาสตร์                                                                                        |
| s SSRU                                | Faculty                                                             | Faculty of Education                                                                             |
|                                       | หลักสูตร                                                            | ครุสาสครบัณฑิต                                                                                   |
|                                       | Curriculum                                                          | Degree Bachelor of Education                                                                     |
|                                       | ป <del>ายางของสมองการเร็จสุมัน</del> ร์<br>ค.ศรรมสุนันทา<br>Is SSRU | ง ระดับการศึกษา<br>Education Le<br>ด สวบสุมันทา คณะ<br>Is SSRU Faculty<br>หลักสูตร<br>Curriculum |

| stenns / Item                  | ข้านวนเงิน / Amount<br>(Baht) |
|--------------------------------|-------------------------------|
| ด่าหน่วยกิดบรรยาย              | 14,000,00                     |
| ด้าธรรมเนียมแรกเข้า            | 200.00                        |
| ดำประกับของเสียหาย             | 1,000.00                      |
| ค่าประกันอุบัติเหตุ            | 550.00                        |
| ดำกิจกรรมพัฒนานักศึกษา         | 1,400.00                      |
| ค่าเอกสารประกอบการเรียนวิชา GE | 500.00                        |
| ค่าธรรมเนียมต่าง ๆ             | 1,500.00                      |
| ด่าบำรุงศูนย์กีฬา              | 400.00                        |
| ด่าบัตรประจำด้วนักศึกษา        | 300.00                        |
|                                |                               |

รวมทั้งสิ้น / Total

(หนึ่งหมื่นเก้าพันแปดร้อยหัาสิบบาทด้วน)

19,850.00

ข่าระเงินผ่าน / Payment Type

BBRN BP Branch (Bill Payment) เลขที่บัญชี 1448\*\*\*250 วันที่เอกสาร 22/02/2566

อ้างอิงใบแข้งเลขที่ : IVEN66101644

เอกสารอบับนี้เป็นเพียงหลักฐานการข่าระเงินเท่านั้นหากนักศึกษาต้องการไบเสร็จตัวจริง ให้นำหลักฐานการข่าระเงินไปแสดง ณ จุดให้บริการ One Stop Service เพื่อเปลี่ยนเป็นใบเสร็จของมหาวิทยาลัยต่อไป หากมีข้อลงสัยโปรดดิดต่อกองคลัง สำนักงานอธิการบดี โทรศัพท์ 02-1601029-1031